# Manager Self Service

Managing Direct and Indirect Reports: Core HR, Absence, and Learning

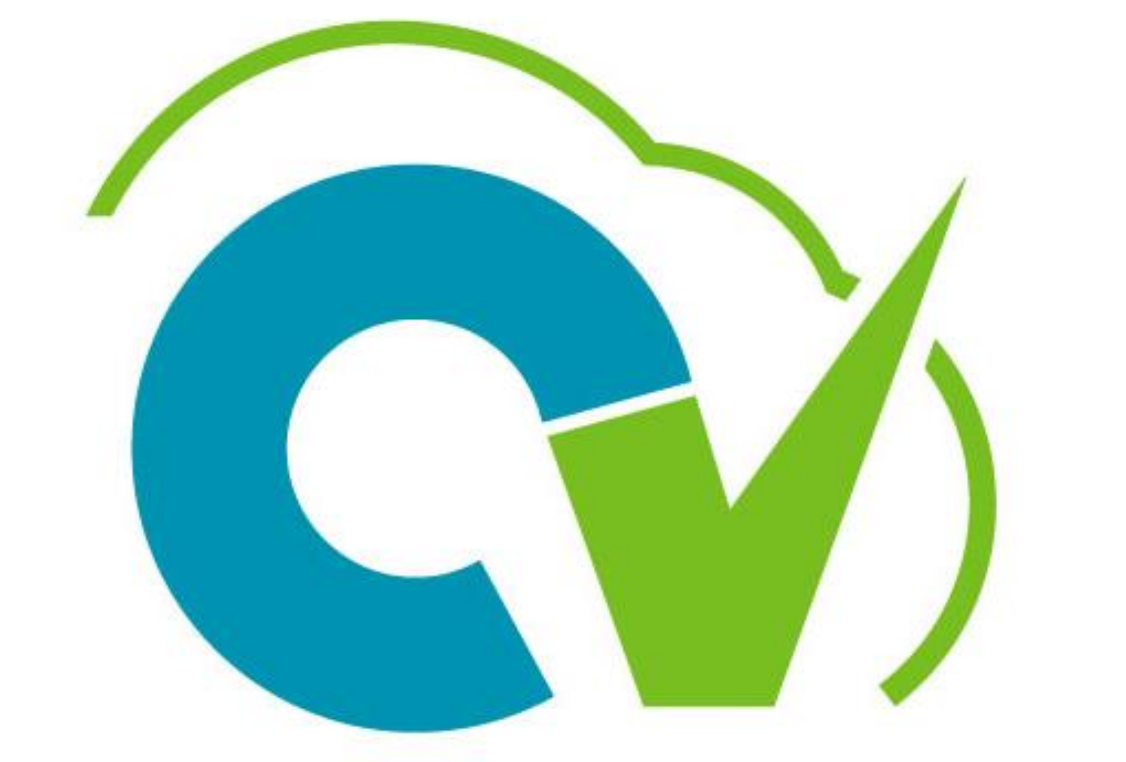

# CloudVergent 360

#### Before we begin...

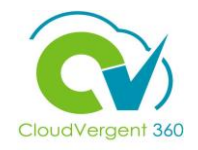

The following guidelines will support a successful learning experience.

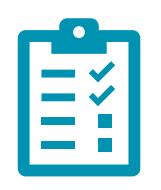

#### Check-In for Attendance

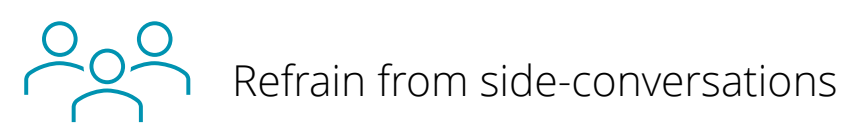

7

Silence cell phones

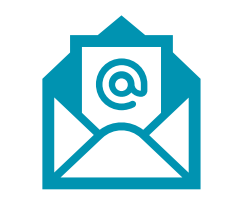

Check E-mail during breaks ONLY

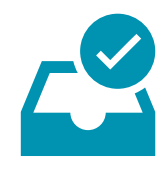

Complete post-training survey prior to leaving this session

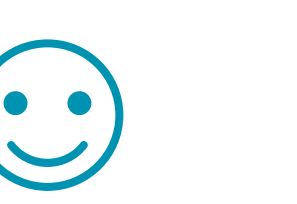

Enjoy!

#### **Training Icons**

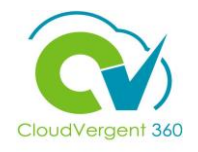

Throughout training, you will come across the following icons:

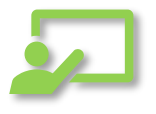

**Instructor Demos:** View a live demonstration of the system functionality

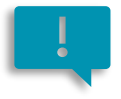

**Important:** Emphasizes information that can impact how you handle a specific area

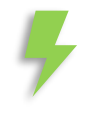

**Remember:** Reminds you about previous important information

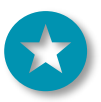

Quick Tip: Provides extra instructions intended to give immediate, practical advice

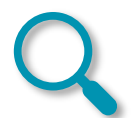

Take Note: Recommends that you take note of information needed for future activities

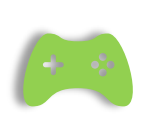

**System Exercises:** Indicates that you will be participating in a group or paired activity

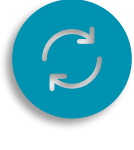

**Repeat Steps :** Indicates a time in which previous steps you learned will be repeated related to accomplish a new objective

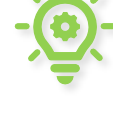

Knowledge Checks: Test your knowledge of key concepts

#### **Course Overview**

Welcome to the first training session within the Manager Self Service Course. This course is designed to provide DeKalb County Managers with an overview of how to perform general functions within CV360.

#### Who should take this course? General DeKalb County Managers Line Managers ۰ HR Administrators and Supervisors ٠ Prerequisites: We recommend the following prerequisites before taking this course: CV360 Navigation Training Duration: 3 Hours

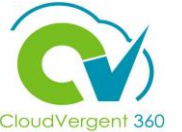

#### **Course Objectives:**

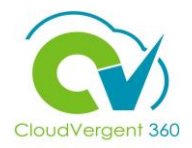

Upon the completion of the Manager Self Service course, you will be able to:

#### **Objectives**

Upon completion you will be able to:

- Complete Manager self-service functions within CV360
- View Employee Information, Manage Absences and Learning for Direct Reports

#### **Course Agenda**

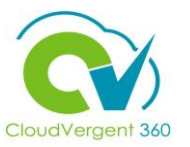

6

Below is a list of the lessons within this course as well as an estimated duration of each

| #  | Manager Self Service                                      | Duration   |
|----|-----------------------------------------------------------|------------|
| 1  | View Direct Reports (Core HR)                             | 15 Minutes |
| 2  | View Direct and Indirect Report Hierarchy (Core HR)       | 15 Minutes |
| 3  | Change Location (Core HR)                                 | 15 Minutes |
| 4  | View Document Records (Core HR)                           | 15 Minutes |
| 5  | View Employment Information (Core HR)                     | 15 Minutes |
| 6  | View Direct Report Salary and Allowance Details (Core HR) | 15 Minutes |
| 7  | Create a Delegation Rule for Approvals (Core HR)          | 15 Minutes |
| 8  | View Team Representatives (Core HR)                       | 15 Minutes |
| 9  | Approve/Reject a Time Off Request (Absence)               | 15 Minutes |
| 10 | View an Employee's Existing Leave Balances (Absence)      | 15 Minutes |
| 11 | Request Absence on Behalf of an Employee (Absence)        | 15 Minutes |
| 12 | View an Employee's Existing Absences (Absence)            | 15 Minutes |
| 13 | Create a Delegation for Absence Approvals (Absence)       | 15 Minutes |

#### **Course Agenda**

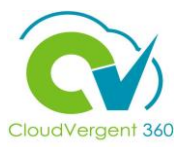

Below is a list of the lessons within this course as well as an estimated duration of each

| #  | Manager Self Service                         | Duration   |
|----|----------------------------------------------|------------|
| 14 | Recommend Learnings (Learning)               | 15 Minutes |
| 15 | Assign Learnings (Learning)                  |            |
| 16 | Request Non-Catalog Learning Item (Learning) | 15 Minutes |
| 17 | View Learning Status (Learning)              | 15 Minutes |

### **Managing Direct and Indirect Reports**

# Lesson 1: View Direct Reports (Core HR)

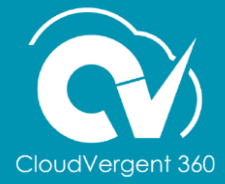

# CloudVergent 360

#### **Lesson Objective:**

Upon the completion of the View Direct Reports Lesson, you will be able to:

#### **Objective**

• View Direct Reports

#### **View Direct Reports**

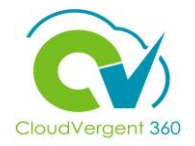

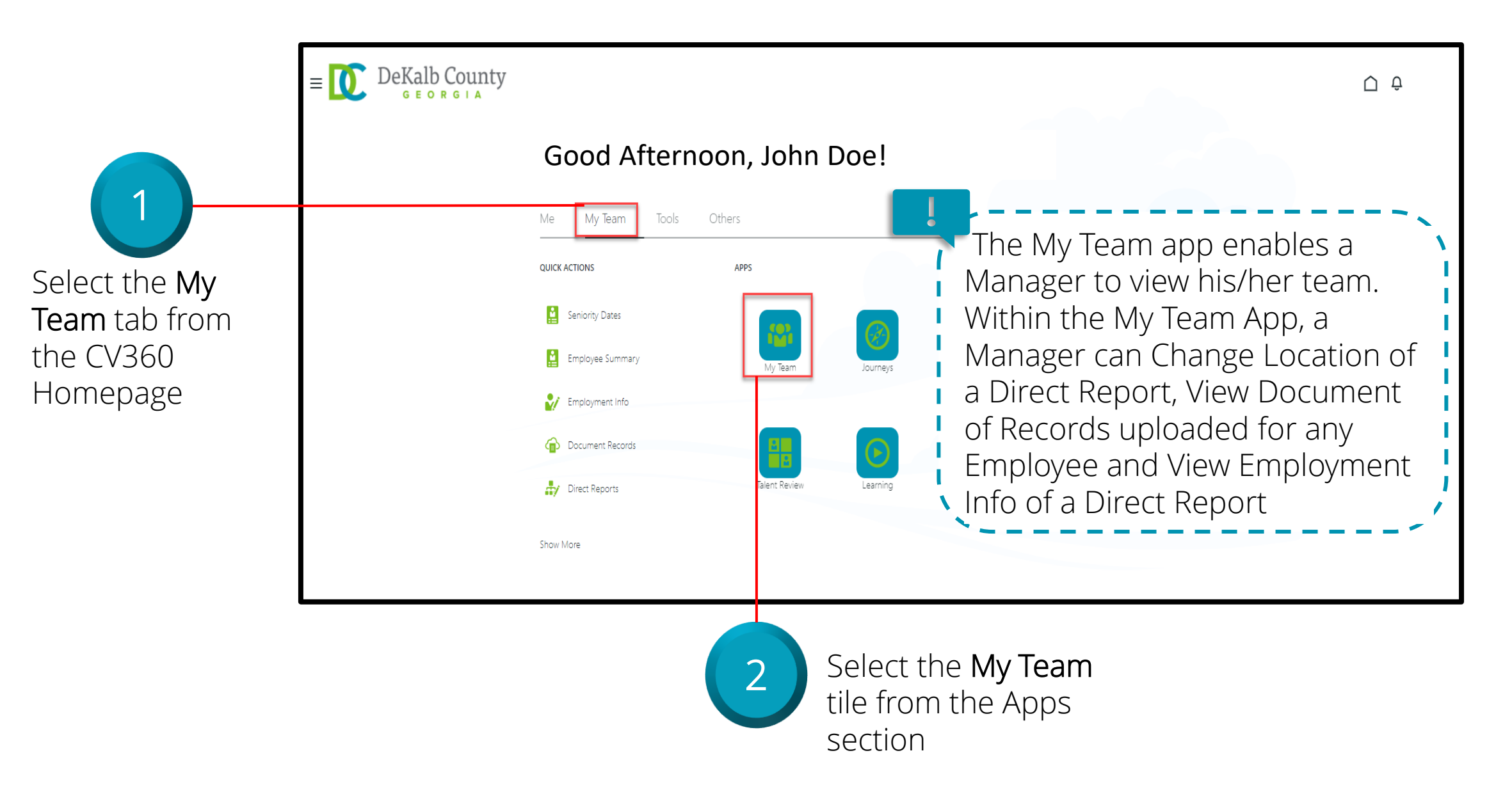

#### **View Direct Reports**

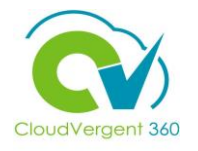

|                                                               | E DeKalb County                               |                                                                                            |                                           | Û Û ~ |
|---------------------------------------------------------------|-----------------------------------------------|--------------------------------------------------------------------------------------------|-------------------------------------------|-------|
|                                                               | My Team                                       |                                                                                            |                                           |       |
|                                                               | I←<br>Overview<br>I® Compensation             | Overview          Search Person       Q       Show Filters         Actions ~       Workers | View By Assignment View By Name ascending |       |
| View all Direct                                               |                                               | 15100 - Records Technician<br>15100 - Records Technician                                   |                                           |       |
| Reports                                                       |                                               | 15100 - Records Technician                                                                 |                                           |       |
|                                                               |                                               | With Offer                                                                                 | All MSS Actions can be                    |       |
|                                                               |                                               | Requisitions                                                                               | accessed by selecting the                 |       |
| !                                                             |                                               | Vacancies                                                                                  |                                           |       |
| Once you en<br>app, all your [<br>will be listed ι<br>Section | ter My Ieam<br>Direct reports<br>under Worker |                                                                                            |                                           |       |

.

#### View Direct Reports: Knowledge Check

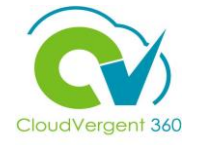

Managers can view their own Direct Reports through the My Team tile

True or False?

| A. True  |  |
|----------|--|
| B. False |  |
|          |  |

#### **View Direct Reports Knowledge Check**

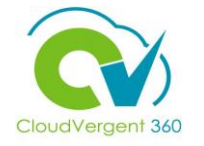

Managers can view their own Direct Reports through the My Team tile

True or False?

| А.         | <u>True</u>                                                                                  |
|------------|----------------------------------------------------------------------------------------------|
| B.         | False                                                                                        |
|            |                                                                                              |
| <b>Ö</b> - | The correct answer is A. Managers can view their own Direct Reports through the My Team tile |

#### **Course Exercise:**

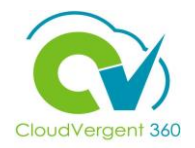

Identify a Participant in the audience to share their screen and complete the following exercise:

#### **Assignment:**

• View all Direct Reports

### **Managing Direct and Indirect Reports**

## Lesson 2: View Direct and Indirect Report Hierarchy (Core HR)

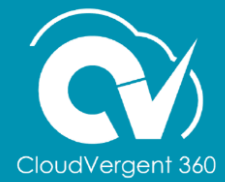

#### **Lesson Objective:**

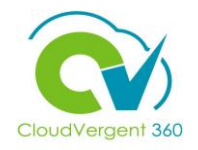

Upon the completion of the View Direct and Indirect Report Hierarchy Lesson, you will be able to:

#### **Objective**

• View the Hierarchy for Direct and Indirect Reports

#### **View Direct and Indirect Report Hierarchy**

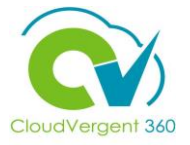

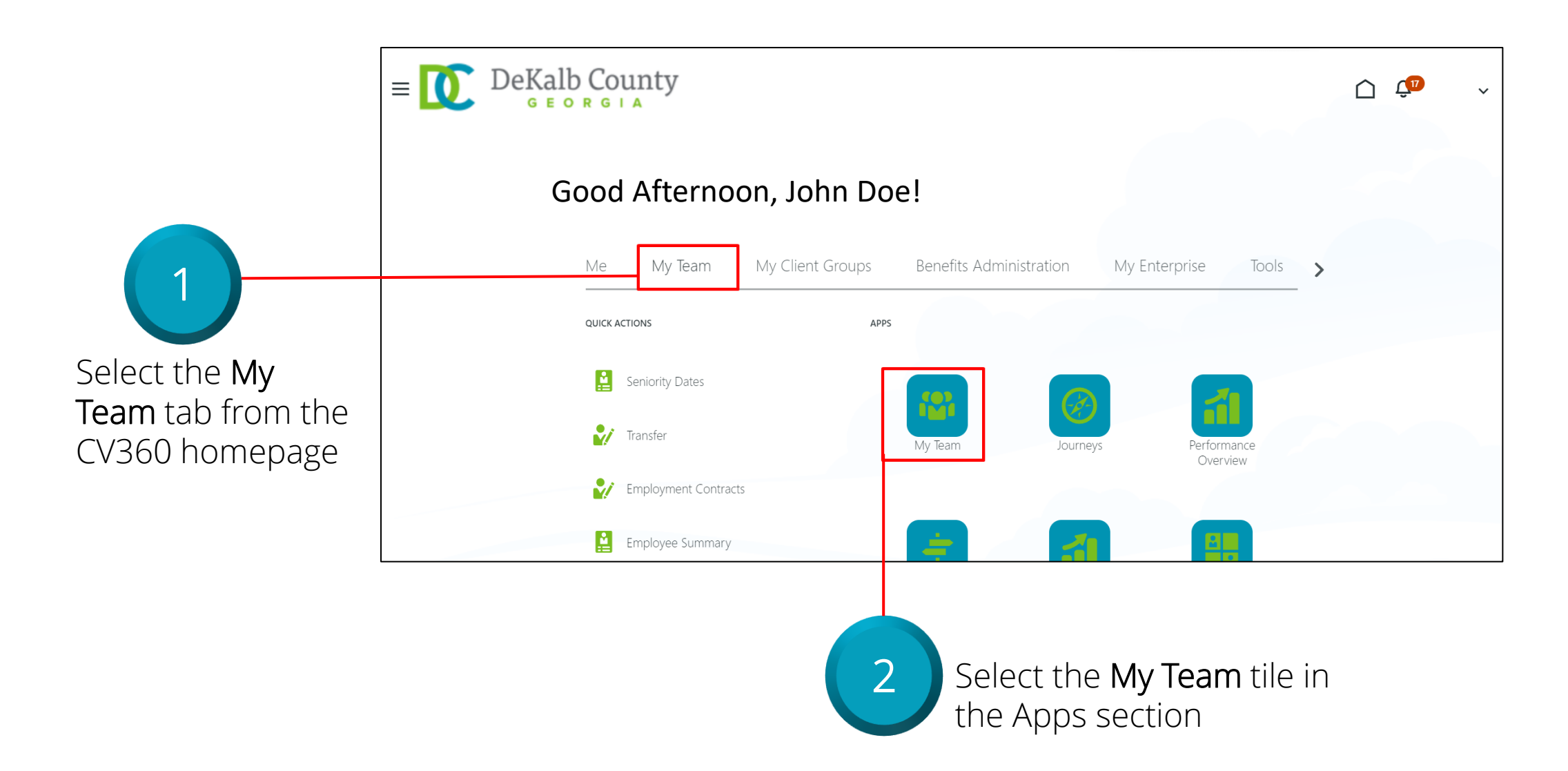

#### **View Direct and Indirect Report Hierarchy**

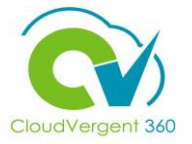

| My Team |                                               |                                                       |
|---------|-----------------------------------------------|-------------------------------------------------------|
|         | Assignment 61250 - Grounds Maintenance Worker |                                                       |
|         | Overview                                      |                                                       |
|         | Search Person Q Show Filters                  | View By     Assignment     Sort By     Name ascending |
|         | Workers                                       | ^                                                     |
|         | CT Carl A Test<br>99005 - Office Assistant    | *** 3 Directs. 3 Total ***                            |
|         | JT 99005 - Office Assistant                   |                                                       |
|         |                                               |                                                       |
|         |                                               | 3 Select the <b>Total</b> link to                     |
|         |                                               | an individual                                         |

#### **View Direct and Indirect Report Hierarchy**

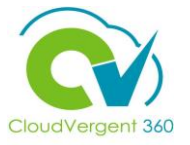

| My Team                                            | Assignment 61250 - Grounds Maintenance Worker                                | · · · · · · · · · · · · · · · · · · ·   |                                                           |                          |                     |        |
|----------------------------------------------------|------------------------------------------------------------------------------|-----------------------------------------|-----------------------------------------------------------|--------------------------|---------------------|--------|
|                                                    | Overview          Search Person       Show Filters                 Actions ~ | Betty H Test >                          | View By 🖉                                                 | Assignment V             | Sort By Name ascend | ling V |
|                                                    | Workers<br>John Chiu<br>49120 - Fire Cantain (28-day)                        | ~~~~~~~~~~~~~~~~~~~~~~~~~~~~~~~~~~~~~~~ |                                                           |                          |                     |        |
|                                                    | Janie VanGogh<br>49220 - Firefighter Inspector, Senior                       |                                         |                                                           |                          |                     |        |
|                                                    | Summer Saunders<br>2840 - Engineering Supervisor                             |                                         |                                                           |                          |                     |        |
| View any Direc<br>Reports for the<br>Employee sele | t and Indirect<br>e original<br>cted                                         | 4 Sele<br>Nar<br>that                   | ect the <b>Employ</b><br>ne link to retui<br>Reports page | <b>ree</b><br>rn to<br>e |                     |        |

#### View Direct and Indirect Report Hierarchy: Knowledge Check

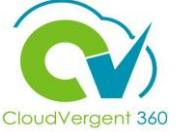

Managers can view an Employee's Direct and Indirect Reports by clicking on the "Total" link next to their name True or False?

| A. True |   |  |  |
|---------|---|--|--|
| B. Fals | е |  |  |
|         |   |  |  |

#### View Direct and Indirect Report Hierarchy: Knowledge Check

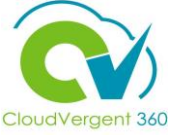

Managers can view an Employee's Direct and Indirect Reports by clicking on the Total link next to their name True or False?

| A. <mark>True</mark> |  |
|----------------------|--|
| B. False             |  |
|                      |  |

clicking on the Total link next to their name

#### **Course Exercise:**

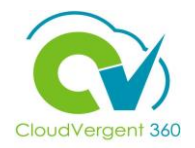

Identify a Participant in the audience to share their screen and complete the following exercise:

#### **Assignment:**

• View a Direct Report's other Reports

### **Managing Direct and Indirect Reports**

## Lesson 3: Change Location (Core HR)

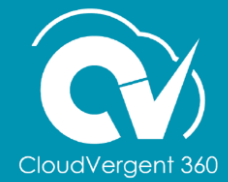

#### **Lesson Objective:**

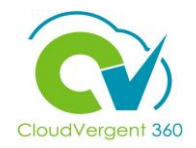

Upon the completion of the Change Location Lesson, you will be able to:

#### **Objective**

• Change Location of an Employee

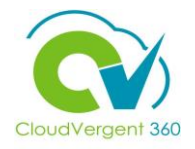

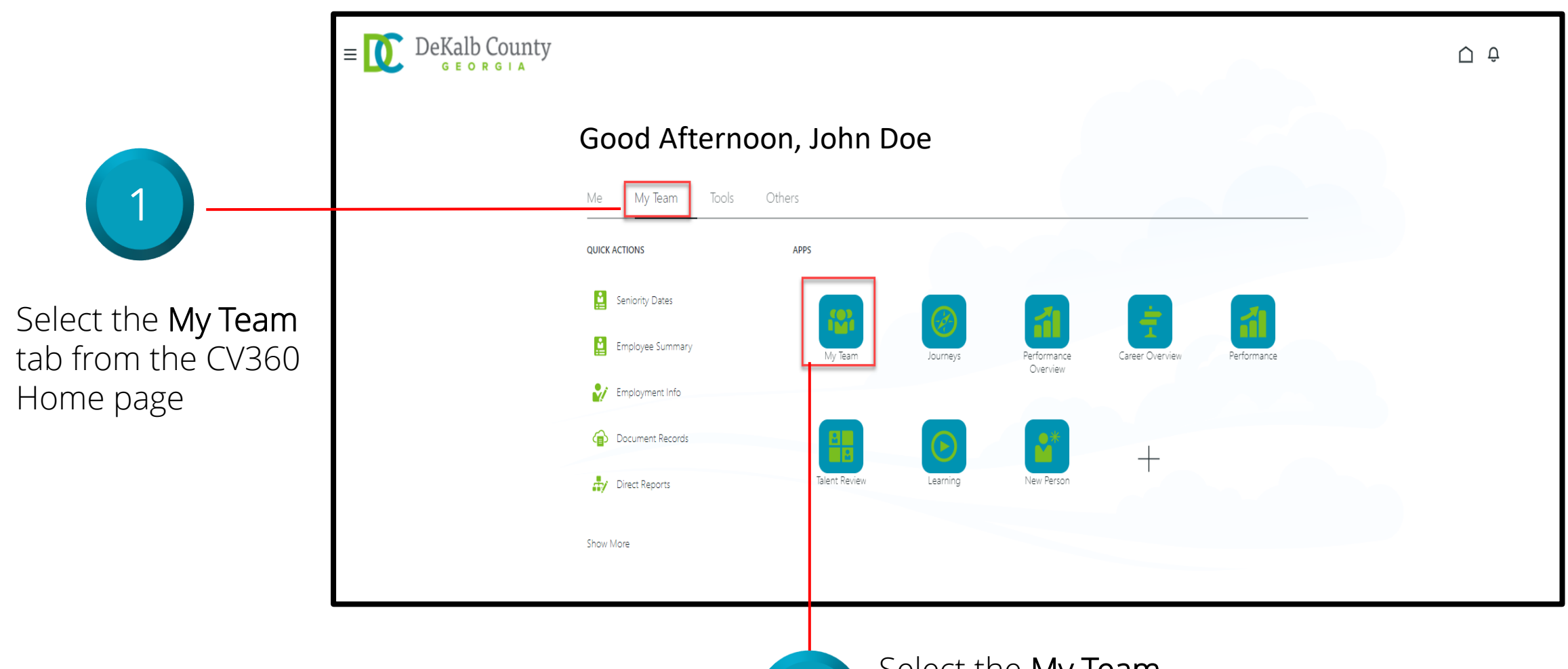

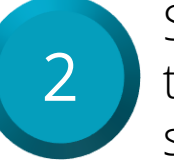

Select the **My Team** tile in the Apps section

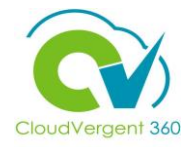

| E DeKalb County                                                                                                    |                                                                                                    | Ų Ĉ ~ |                                                                                       |
|----------------------------------------------------------------------------------------------------|----------------------------------------------------------------------------------------------------|-------|---------------------------------------------------------------------------------------|
| Ic         Ic         Ic | Overview         search Person       Show Filters         Actions       View By Assignment       Sort By Name ascending         Workers |       | 3<br>Select the Ellipses<br>drop-down menu to<br>access the Change<br>Location Action |

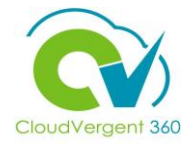

| E DeKalb County                       |                                                                                                    |                                                                                                    | ô _ ^                                             |
|---------------------------------------|----------------------------------------------------------------------------------------------------|----------------------------------------------------------------------------------------------------|---------------------------------------------------|
| My Team                               |                                                                                                    |                                                                                                    |                                                   |
| I←<br>Overview<br>™ Compensation      | Overview       Search Person     Q     Show Filters       Actions     Workers                                                 | View By Assignment View By Name ascending                                                                                        |                                                   |
|                                       | Jane Doe<br>15100 - Records Technician<br>Casey Jone<br>5100 - Records Technician<br>Rose Busch<br>15100 - Records Technician | Absence Balance Add Absence Add Anytime Document Add Development Goal Allocate Checklists Change Location                        |                                                   |
|                                       | With Offer<br>Requisitions                                                                                                    | Direct Reports Document Delivery Preferences Document Records Employment Info Existing Absences Feedback Individual Compensation | Select Change Location<br>from the drop-down list |
| Change Location                       | Vacancies<br>n action is<br>nd there                                                                                          | Request Feedback:<br>Seniority Dates<br>Vacancies<br>View Compensation Change Statements                                         |                                                   |
| will be no notification when selected | ations sent                                                                                                    |                                                                                                    | 27                                                |

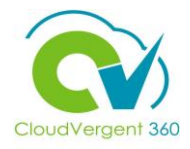

| 5 Select the appropriate Date                                                                             | 6 Select the appropriate Reason, if applicable |
|----------------------------------------------------------------------------------------------------|------------------------------------------------|
| When and Why  When does the location change start?  I2/21/21  Why are you changing th  Continge  Continge | e location?                                    |
| <ul> <li>2 Location</li> <li>(3) Comments and Attachments</li> </ul>                                      |                                                |
|                                                                                                    |                                                |
| 7 Select the<br>7 Continue b                                                                              | utton                                          |

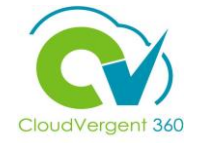

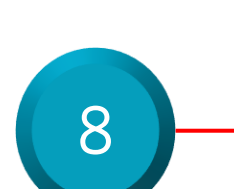

Selecting the **Continue** button will open the Location Section with the Current Location already populated. You can remove the Current Location from the Location field and start keying in the new Location and selecting the correct Location from the suggestions

| ① When and Why                                      |          | 🖉 Edit |
|-----------------------------------------------------|----------|--------|
| 2 Location                                          |          |        |
| Location<br>RM-RECORDS - Records Division-Risk Mgmt | ×        |        |
|                                                     | Continue |        |
| ③ Comments and Attachments                          |          |        |
|                                                     |          |        |
|                                                     |          |        |
|                                                     |          |        |
|                                                     |          |        |

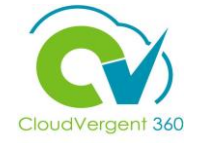

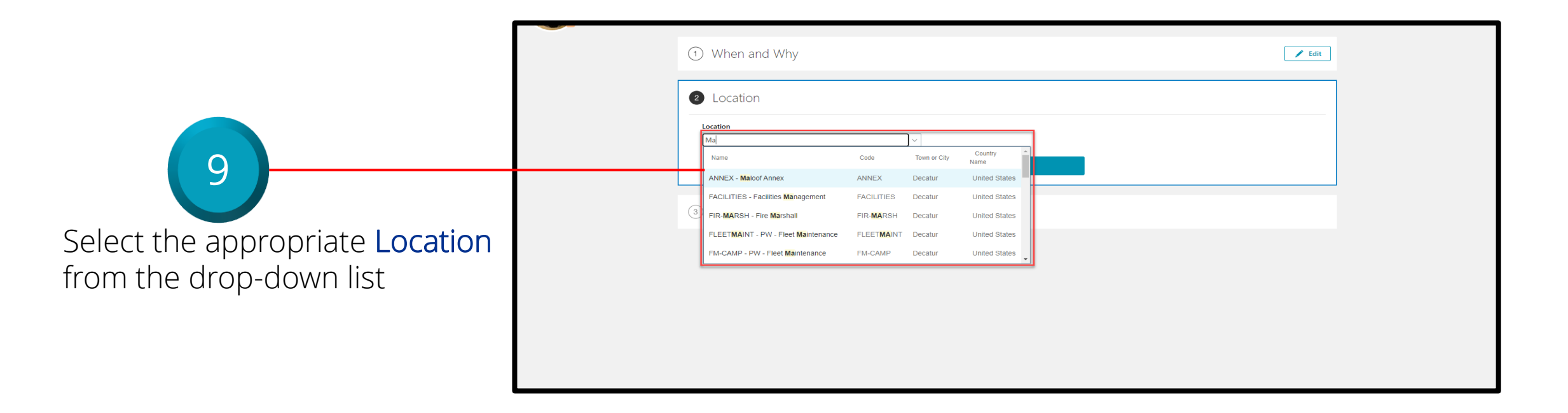

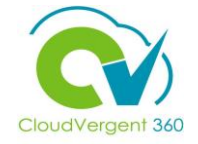

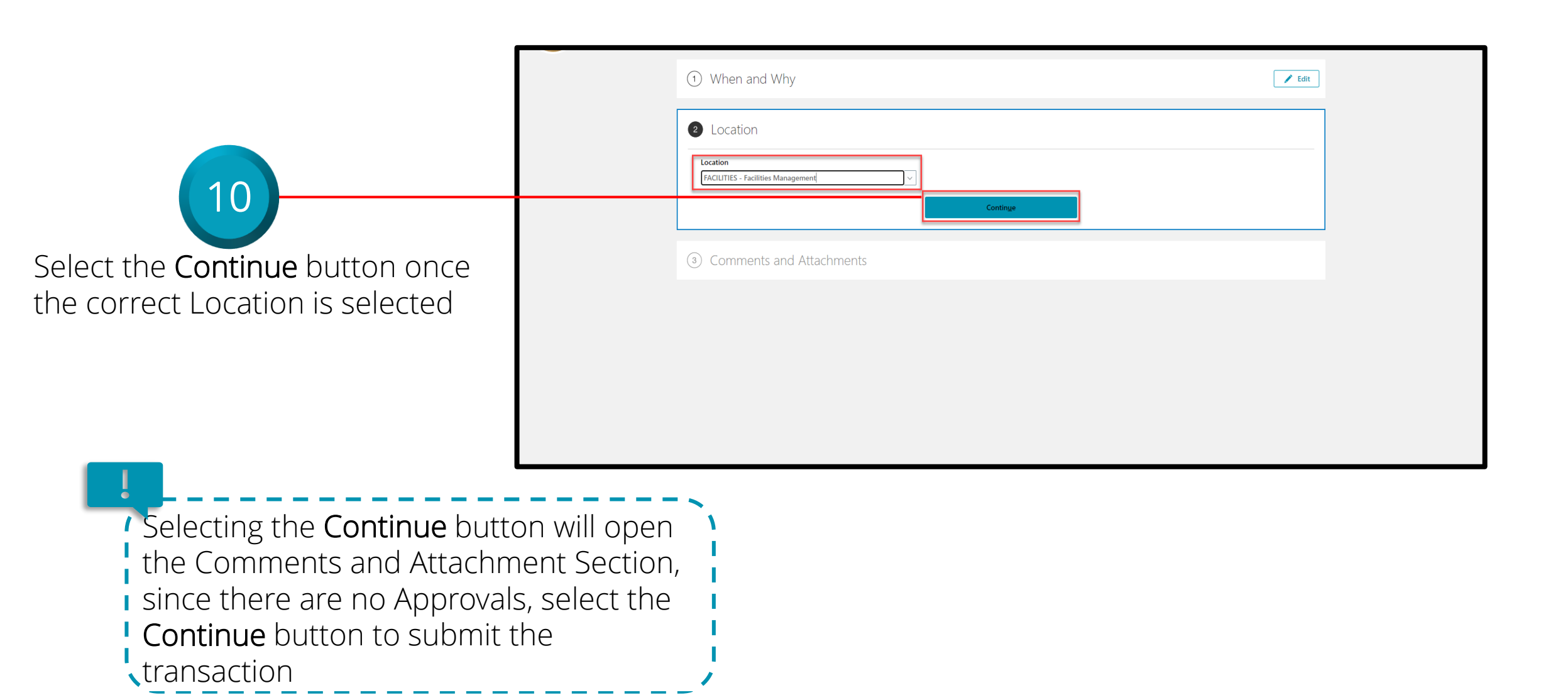

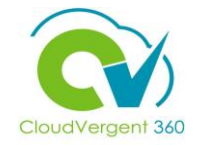

| Change Location           |             |          | Submit Cancel | 12                              |
|---------------------------|-------------|----------|---------------|---------------------------------|
| When and Why     Jocation |             | Edit     |               | Select the <b>Submit</b> buttor |
| Comments and              | Attachments | Comments |               | save the updated Location       |
| Attachments               |             |          |               |                                 |
|                           | ~           |          |               |                                 |

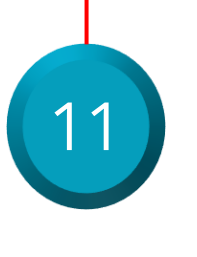

Upload any appropriate documents using the drag and drop feature, or by selecting the **Drag files here or click to add attachment** hyperlink to upload a specific file from the local desktop

#### Change Location: Knowledge Check

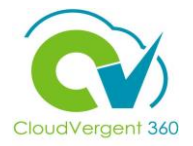

Managers must select a Date when the Location Change will occur for an Employee True or False?

| A. True  |
|----------|
| B. False |
|          |

#### **Change Location: Knowledge Check**

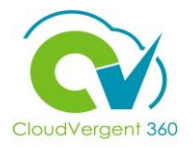

Managers must select a Date when the Location Change will occur for an Employee True or False?

| А.     | <u>True</u>                                                                                              |
|--------|----------------------------------------------------------------------------------------------------|
| B.     | False                                                                                                    |
|        |                                                                                                    |
| -<br>Č | The correct answer is A. Managers must select a Date when the Location Change will occur for an Employee |

#### **Course Exercise:**

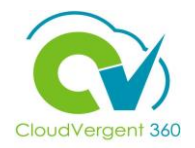

Identify a Participant in the audience to share their screen and complete the following exercise:

#### **Assignment:**

• Change a Location for a Direct Report

### **Managing Direct and Indirect Reports**

## Lesson 4: View Document Records (Core HR)

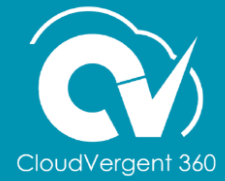
# CloudVergent 360

### **Lesson Objective:**

Upon the completion of the View Document Records, you will be able to:

### **Objective**

• View Document Records

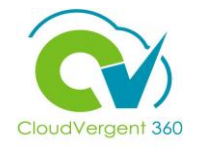

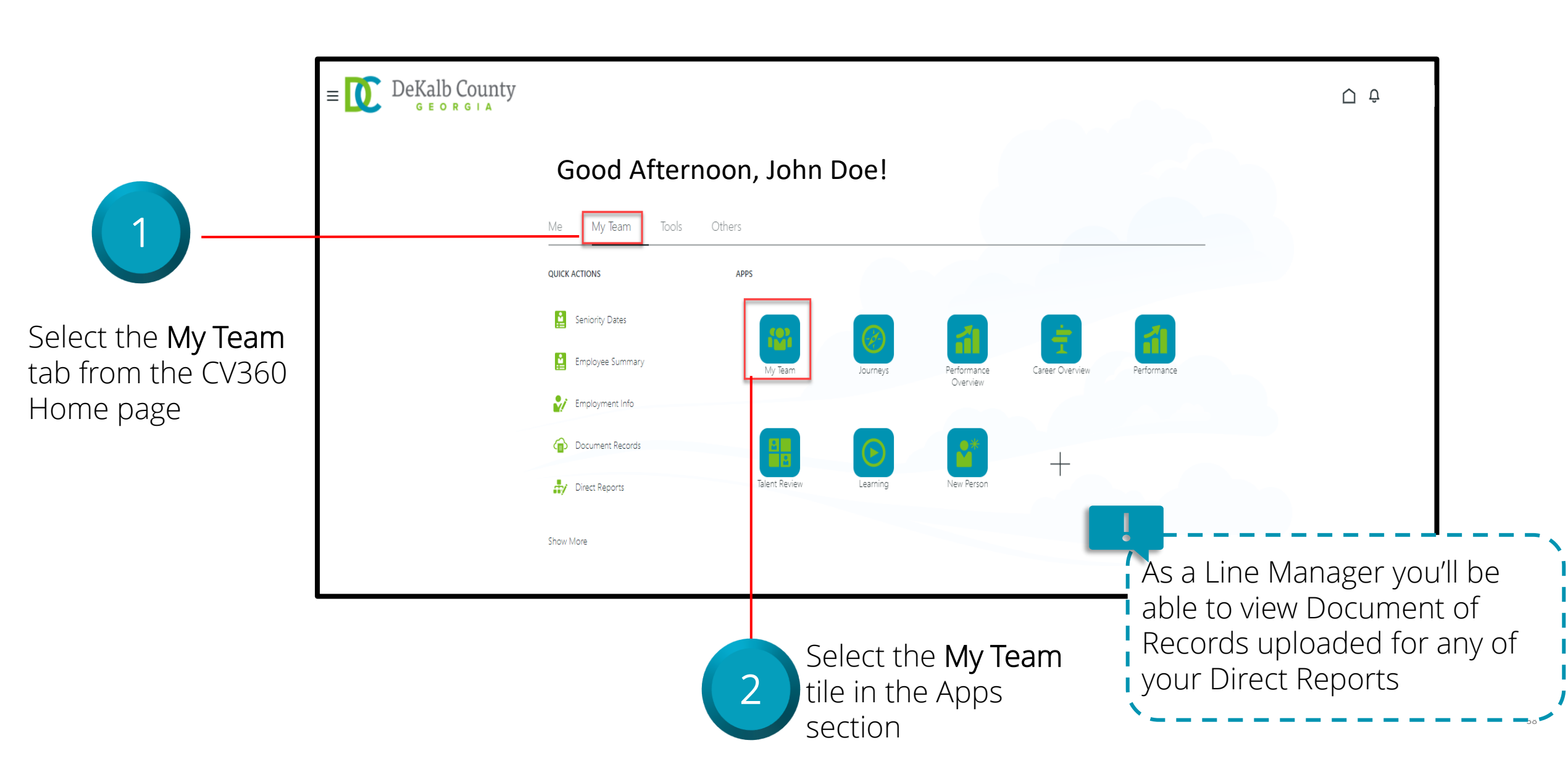

### **View Document Records**

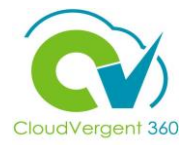

| ≡ DeK                              | Calb County                                                                                                    | Ô.♀. ~                                                                                                    |
|------------------------------------|----------------------------------------------------------------------------------------------------|----------------------------------------------------------------------------------------------------|
|                                    | My Team                                                                                                    |                                                                                                    |
| I←<br>Overview<br>©?₀ Compensation | Overview       Search Person       Actions v   View By Assignment v Sc                                                                                                    | Sort By Name ascending V                                                                                                    |
|                                    | Workers          Jane Doe       15100 - Records Technician       Addu         Sam Doe       15100 - Records Technician       Addu         Melissa Doe       15100 - Records Technician       Addu                                                                                                    | sence Balance<br>JAbsence<br>d Anytime Document<br>d Development Goal<br>bcate Checklists                                                                         |
|                                    | With Offer Exist<br>Requisitions Federations Federations | arge Location<br>act Reports<br>current Delivery Preferences<br>ployment Info<br>sting Absences<br>adback Select Document                                         |
|                                    | Vacancies Indiv<br>Vacancies Vacancies | widual Compensation<br>quest Feedback<br>hiority Dates<br>scancies<br>w Compensation Change Statements<br>Records from the<br>options Ellipses drop-<br>down list |

#### **View Document Records**

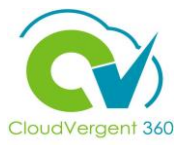

| $\equiv \bigcup_{G \in O R G \mid A} DeKalb Cours$ | nty                                               |                                         | Ô Ộ                                               |                                                             |
|----------------------------------------------------|---------------------------------------------------|-----------------------------------------|---------------------------------------------------|-------------------------------------------------------------|
| K Docume                                           | ent Records                                       |                                         |                                                   |                                                             |
|                                                    |                                                   |                                         |                                                   |                                                             |
|                                                    | Document Records                                  |                                         | + Add                                             |                                                             |
|                                                    | Search by type, name, or numbe $\bigcirc$ Show Fi | Iters Excluded Expired X                |                                                   |                                                             |
|                                                    |                                                   |                                         | Sort By Last Updated - Descending $\checkmark$    |                                                             |
|                                                    |                                                   | Nothing matches your search. Try again. |                                                   | 4                                                           |
|                                                    |                                                   |                                         |                                                   | Any Document Records<br>will display here, if<br>available  |
|                                                    |                                                   |                                         | If there are no                                   | Documents available for                                     |
|                                                    |                                                   |                                         | you to see as<br>display saying<br>search. Try ag | a Manager, a message will<br>"Nothing matches your<br>ain." |

\_ \_ \_ \_ \_

\_ \_ \_ \_ \_ \_ \_

### **View Document Records**

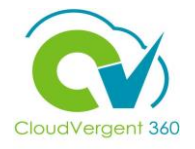

|                                     | = DeKalb County                                          | Ū Ô ~                                        |
|-------------------------------------|----------------------------------------------------------|----------------------------------------------|
| 5                                   | <ul><li>✓ Document Records</li></ul>                     |                                              |
| Select the back                     | Document Records                                         | + Add                                        |
| arrow to go back<br>to the My Teams | Search by type, name, or numbe Q Show Filters Excluded E | xpired × Sort By Last Updated - Descending × |
| View                                |                                                          | Nothing matches your search. Try again.      |
|                                     |                                                          |                                              |
|                                     |                                                          |                                              |
|                                     |                                                          |                                              |
|                                     |                                                          |                                              |
|                                     |                                                          |                                              |

### **View Document Records: Knowledge Check**

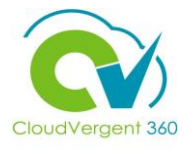

Managers can view Document Records for a specific Employee by selecting the ellipses then selecting Document Records

True or False?

| A. True  |  |
|----------|--|
| B. False |  |
|          |  |

### **View Document Records: Knowledge Check**

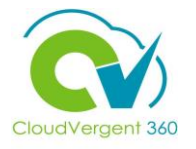

Managers can view Document Records for a specific Employee by selecting the ellipses then selecting Document Records

True or False?

| A. <mark>True</mark> |  |
|----------------------|--|
| B. False             |  |
|                      |  |

-@-

The correct answer is A. Managers can view Document Records for a specific Employee by selecting the ellipses then selecting Document Records

### **Course Exercise:**

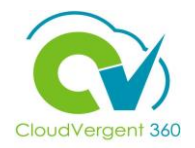

Identify a Participant in the audience to share their screen and complete the following exercise:

### **Assignment:**

• View Document Records for a specific Employee

# **Managing Direct and Indirect Reports**

# Lesson 5: View Employment Information (Core HR)

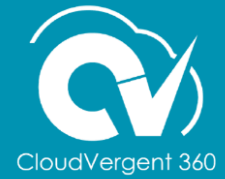

# **Lesson Objective:**

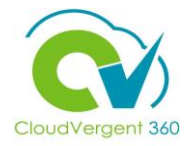

Upon the completion of the View Employment Information, you will be able to:

### **Objective**

• View Employment Information for Employees

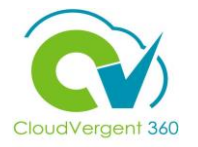

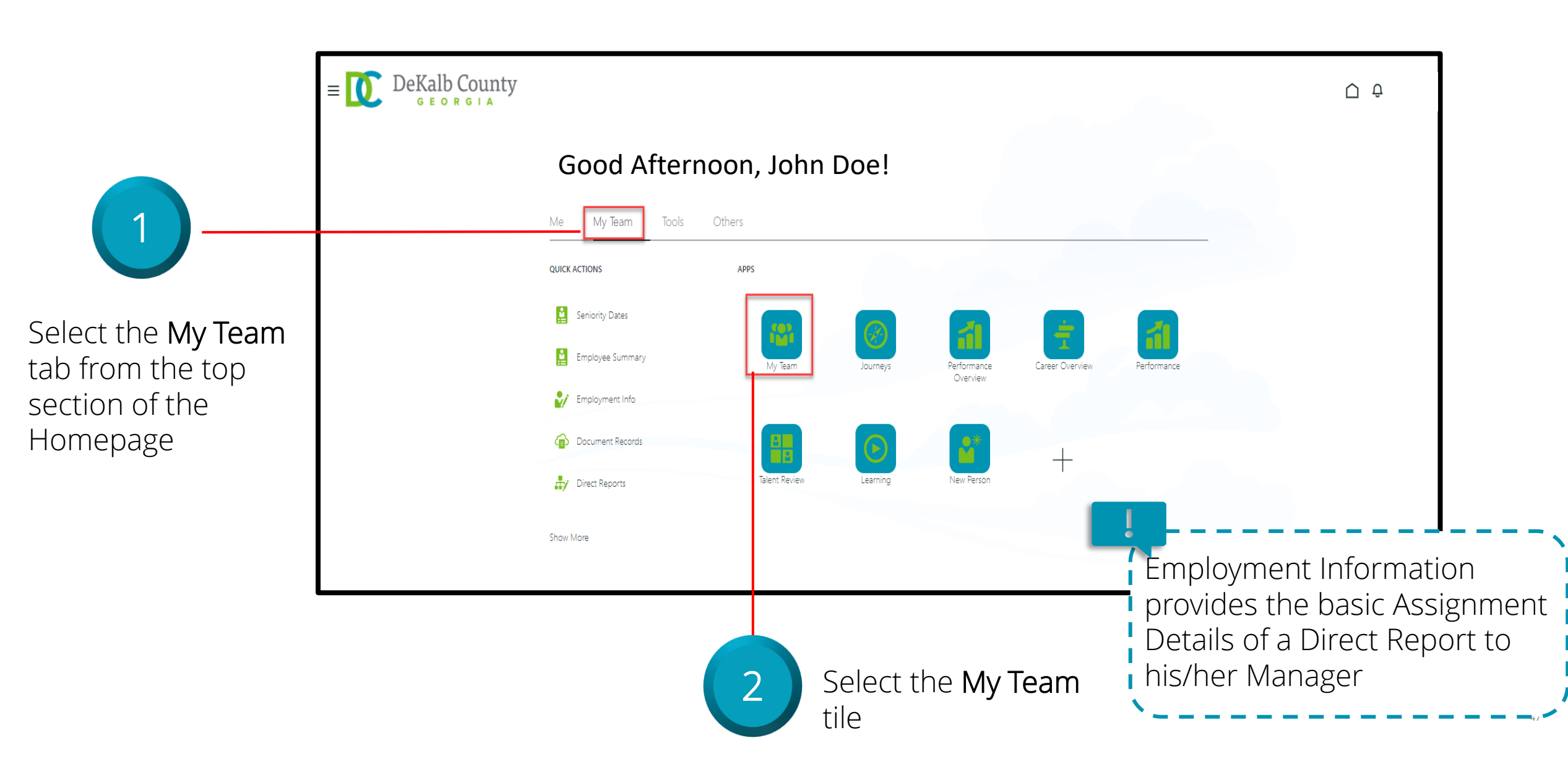

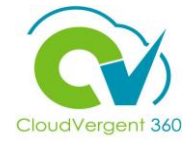

| = DeKalb County     |                                                                                                    |                                                                                                    | <del>Q</del>                                           |
|---------------------|----------------------------------------------------------------------------------------------------|----------------------------------------------------------------------------------------------------|--------------------------------------------------------|
| My Team             |                                                                                                    |                                                                                                    |                                                        |
| I ←<br>Compensation | Search Person Show Filters   Actions   Workers   Jane Doe   15100 - Records Technician   Frank Ocean   15100 - Records Technician   Rose Busch   15100 - Records Technician   With Offer Requisitions Vacancies | View By Assignment  Sort By Name ascending  New By Assignment  Sort By Name ascending  New By Assignment  Absence Balance  Add Absence  Add Anytime Document  Add Development Goal  Allocate Checklists  Change Location  Direct Reports  Document Records  Engloyment Info Existing Absences  Feedback  Seniority Dates  Vacances  Vacances  Vacances  Vacances  Vacances  Vacances  Vacances  Vacances  Vacances  Vacances | 3<br>Select Employment Info<br>from the Ellipses drop- |
|                     |                                                                                                    |                                                                                                    | down list                                              |

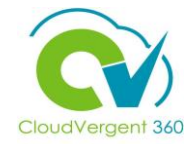

| = DeKalb Cours | nty                                                                                                    |                                                                                                    | Ū Ô       | ]                                                                                                    |
|----------------|----------------------------------------------------------------------------------------------------|----------------------------------------------------------------------------------------------------|-----------|----------------------------------------------------------------------------------------------------|
| < Employ       | rment Info                                                                                                    |                                                                                                    | Actions ~ |                                                                                                    |
|                | Assignment<br>Legal Employer<br>DeKalb County GA<br>Business Unit<br>DC Business Unit<br>Job<br>15100 - Records Technician<br>Business Title<br>15100 - Records Technician | Department<br>02124 - FINANCE - RECORDS AND MICROFILMING<br>Grade<br>DK2_09<br>Location<br>RM-RECORDS - Records Division-Risk Mgmt<br>Person Number<br>051918 |           | 4<br>Selecting                                                                                                  |
|                | Managers Larry Doe 21230 - Records Manager Penelope Doe 21230 - Records Manager Seniority Dates Employment History                                                         | Talent Manager<br>Line manager                                                                                                    |           | Employment Info<br>will show the<br>Assignment<br>Information,<br>Seniority Dates,<br>and Employment<br>History |

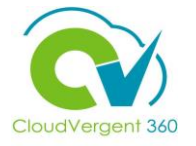

| E DeKalb Coun | ty                                        |                                                          | Û Û ~     |
|---------------|-------------------------------------------|----------------------------------------------------------|-----------|
| < Employn     | nent Info                                 |                                                          | Actions ~ |
|               |                                           |                                                          |           |
|               | Assignment                                |                                                          |           |
|               | <b>Legal Employer</b><br>DeKalb County GA | Department<br>02124 - FINANCE - RECORDS AND MICROFILMING |           |
|               | Business Unit<br>DC Business Unit         | Grade<br>DK2_09                                          |           |
|               | Job<br>15100 - Records Technician         | Location<br>RM-RECORDS - Records Division-Risk Mgmt      |           |
|               | 15100 - Records Technician                | 051918                                                   |           |
|               | Managers                                  |                                                          |           |
|               | Larry King<br>21230 - Records Manager     | Talent Manager                                           |           |
|               | Penelope Pea<br>21230 - Records Manager   | Line manager                                             |           |
|               | Seniority Dates                           | ~                                                        |           |
|               | Employment History                        | ×                                                        |           |

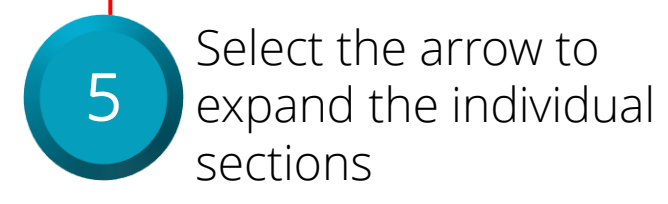

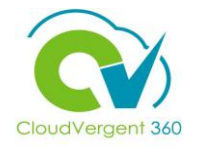

| < | Employm | ent Info                                                                               |                                                      | Actions ~                                                                                            |
|---|---------|----------------------------------------------------------------------------------------|------------------------------------------------------|----------------------------------------------------------------------------------------------------|
|   |         | 21230 - Records Manager                                                                |                                                      |                                                                                                    |
|   |         | Seniority Dates                                                                        |                                                      | ^                                                                                                    |
|   |         | DeKalb County GA<br>Legal Employer<br>Seniority Date<br>10/13/14                       | <b>Length of Service</b><br>7 Years 0 Months 22 Days | Selecting the Actions drop-down                                                                      |
|   |         | DeKalb County Enterprise<br>Enterprise<br>Seniority Date<br>10/13/14                   | Length of Service<br>7 Years 0 Months 22 Days        | list will allow the Manager to<br>initiate a Change Location                                         |
|   |         | DeKalb County GA<br>Legal Employer<br>Seniority Date<br>10/13/14                       | <b>Length of Service</b><br>7 Years 0 Months 22 Days | request for a Direct Report. The<br>other options in the Actions<br>drop-down list are not available |
|   |         | 02124 - FINANCE - RECORDS AND MICROFILMING<br>Department<br>Seniority Date<br>10/13/14 | Length of Service<br>7 Years 0 Months 22 Days        | right now based on DeKalb<br>Business requirements                                                   |
|   |         |                                                                                        |                                                      | Load More Items 1-4 of 6 items                                                                       |
|   |         | Employment History                                                                     |                                                      | ^                                                                                                    |
|   |         | Synchronization From Position                                                          | Start Date 10/29/21                                  |                                                                                                    |

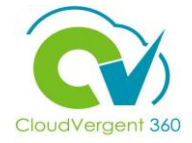

| 6                                                      | Employment Info                                                       |                                                                                     | ☐ ♀ ~<br>Actions~                             |        |
|--------------------------------------------------------|-----------------------------------------------------------------------|-------------------------------------------------------------------------------------|-----------------------------------------------|--------|
| Select the back<br>arrow to go back<br>to the My Teams | Assignme<br>Legal Emplo<br>DeKalb Cour<br>Business Uni<br>DC Business | t<br>y GA Department<br>y GA 02124 - FINANCE - RECORDS AND MICRO<br>Grade<br>DK2_09 | DFILMING                                      |        |
| View                                                   | $\equiv \bigcup_{G \in O} DeKalb$                                     | GIA                                                                                 |                                               | Û Û \~ |
|                                                        | My                                                                    | Team                                                                                |                                               |        |
|                                                        | I←<br>Overview                                                        | Overview                                                                            |                                               |        |
|                                                        | 印 Compensation                                                        | Search Person Q Show Filters                                                        |                                               |        |
|                                                        |                                                                       | Actions ~                                                                           | View By Assignment V Sort By Name ascending V |        |
|                                                        |                                                                       | Workers                                                                             | ^                                             |        |
|                                                        |                                                                       | Jane Doe<br>15100 - Records Technician                                              |                                               |        |
|                                                        |                                                                       | Frank Doe<br>15100 - Records Technician                                             |                                               |        |
|                                                        |                                                                       | Casey Doe<br>15100 - Records Technician                                             |                                               |        |
|                                                        |                                                                       | With Offer                                                                          | $\sim$                                        |        |
|                                                        |                                                                       | Requisitions                                                                        | $\checkmark$                                  |        |

### **View Employment Information: Knowledge Check**

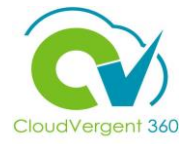

Managers can view Employment Information including Seniority Dates for a specific Direct Report True or False?

| A. True  |
|----------|
| B. False |
|          |

### View Employment Information: Knowledge Check

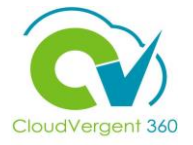

Managers can view Employment Information including Seniority Dates for a specific Direct Report True or False?

| A. <mark>True</mark>  |                          |                          |                   |
|-----------------------|--------------------------|--------------------------|-------------------|
| B. False              |                          |                          |                   |
|                       |                          |                          |                   |
| The correct answer is | - A Managore can view Er | nnlovment Information in | cluding Conjority |

The correct answer is A. Managers can view Employment Information including Seniority Dates for a specific Direct Report

### **Course Exercise:**

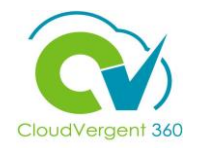

Identify a Participant in the audience to share their screen and complete the following exercise:

### **Assignment:**

• View Seniority Date information for a specific Employee

# **Managing Direct and Indirect Reports**

# Lesson 6: View Direct Report Salary and Allowances Details (Core HR)

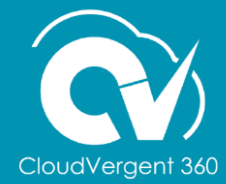

### **Lesson Objective:**

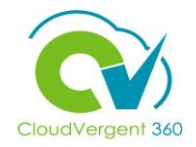

Upon the completion of the Add Goals Lesson, you will be able to:

### **Objective**

• View Salary and Allowances information for Direct Reports

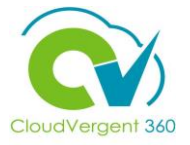

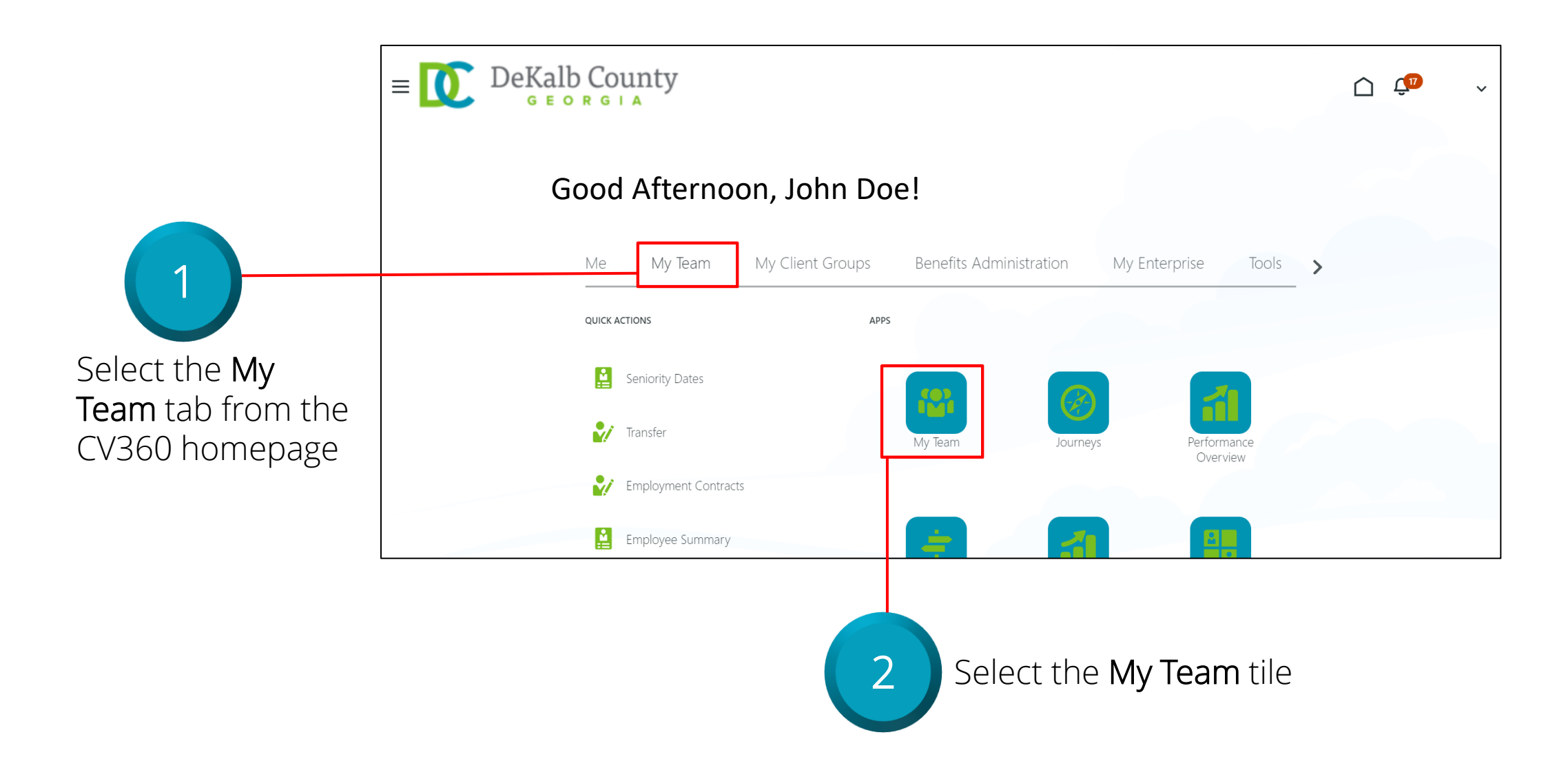

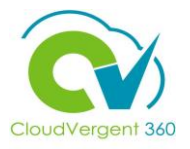

|                                                                              | My Team                                                                 |     |
|------------------------------------------------------------------------------|-------------------------------------------------------------------------|-----|
|                                                                              | Overview   Search Person   Actions ~     View By   Assignment   Workers | ~   |
|                                                                              | Jane Doe<br>15070 - Human Resources Specialist                          | *** |
| Select the name of                                                           | Melissa Doe<br>15050 - Employee Development Trai                        |     |
| the Direct Report,<br>(ex: Melissa Doe)<br>whose details you<br>wish to view | Stacey Doe<br>15055 - Employee Development Sp                           |     |

4

Select the

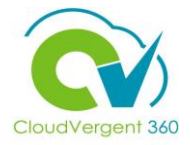

Actions~

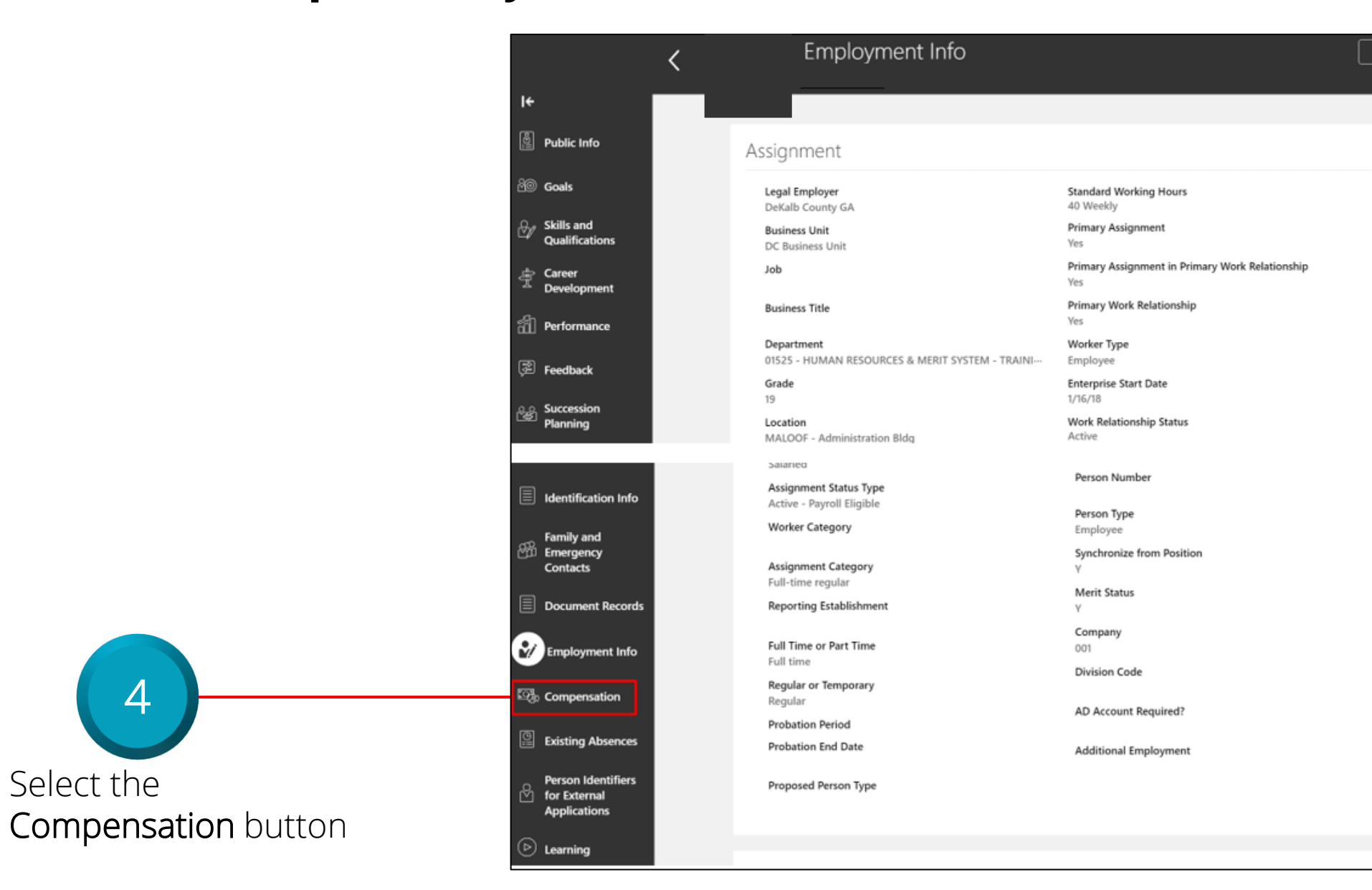

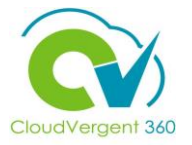

Select the name of the **Allowance** to open a new page with further details about the Allowance offered to the Direct Report

5

| USD A<br>+1,605.9400 (+2.3481%)<br>Component Name<br>Base salary<br>Longevity<br>(Base salary) | Adjustment Amount Adjustment Percentage      |                           |            |               |
|------------------------------------------------------------------------------------------------|----------------------------------------------|---------------------------|------------|---------------|
| Component Name<br>Base salary<br>Longevity<br>(Base salary)                                    | Adjustment Amount Adjustment Percentage      |                           |            |               |
| Base salary<br>Longevity<br>(Base salary)                                                      |                                              | Percentage                | Amount     | Annual Amount |
| Longevity<br>(Base salary)                                                                     |                                              |                           |            |               |
|                                                                                                | 0.0000                                       | 0.0000                    | 0.0000     | 0.0000        |
| Hazardous Duty                                                                                 | 0.0000                                       | 0.0000                    | 0.0000     | 0.0000        |
| Paramedic<br>(Base salary)                                                                     | 0.0000                                       | 0.0000                    | 0.0000     | 0.0000        |
| Supplemental                                                                                   | 0.0000                                       | 0.0000                    | 0.0000     | 0.0000        |
| Overall salary                                                                                 |                                              |                           |            |               |
| dditional Compensatio                                                                          | n<br>Duranat Dataile                         |                           |            | ^             |
| Car Allowance                                                                                  | Payment Details                              |                           |            |               |
| 10/2/21 · Ongoing                                                                              | Legal Employer<br>DeKalb County GA           | Award Fre<br>Recurring    | quency     |               |
|                                                                                                | Name<br>Car Allowance Reimbursement          | Amount 500.00 US          | D          |               |
|                                                                                                | Start Date<br>10/2/21<br>End Date<br>Ongoing | Periodicity<br>Calendar I | /<br>Month |               |

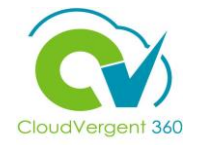

# View Direct Report Salary and Allowances Details: Knowledge Check

Managers can view an Employee's Allowances through the Compensation button

True or False?

| A. True  |
|----------|
| B. False |
|          |

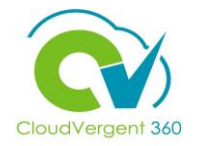

# View Direct Report Salary and Allowances Details: Knowledge Check

Managers can view an Employee's Allowances through the Compensation button

True or False?

| A. <mark>True</mark>                                                               |  |
|------------------------------------------------------------------------------------|--|
| B. False                                                                           |  |
| The correct answer is A. To view both Compensation and Allowances for an Employee. |  |

Managers should select the **Compensation** button

### **Course Exercise:**

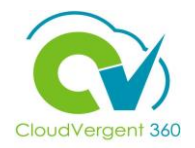

Identify a Participant in the audience to share their screen and complete the following exercise:

### **Assignment:**

• View a Direct Reports Allowances Information

# **Managing Direct and Indirect Reports**

# Lesson 7: Create a Delegation Rule for Approvals (Core HR)

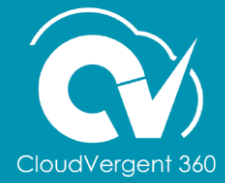

# **Lesson Objective:**

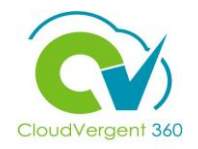

Upon the completion of the Create a Delegation Rule for Approvals Lesson, you will be able to:

### **Objective**

• Submit a Delegation Rule for new Approvals

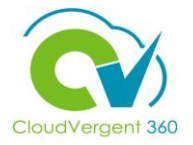

Select the **Me** tab from the CV360 homepage

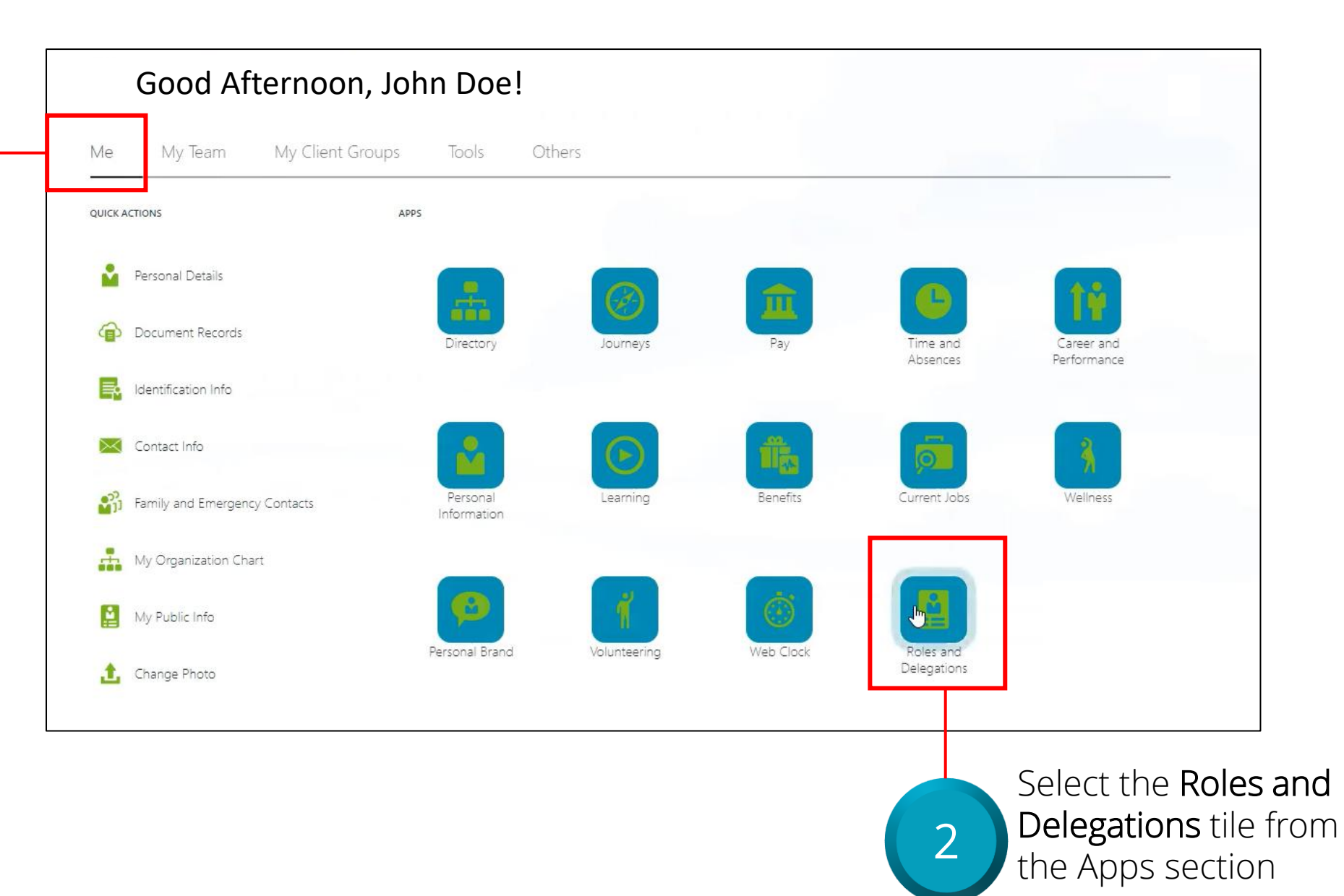

6

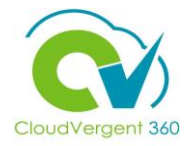

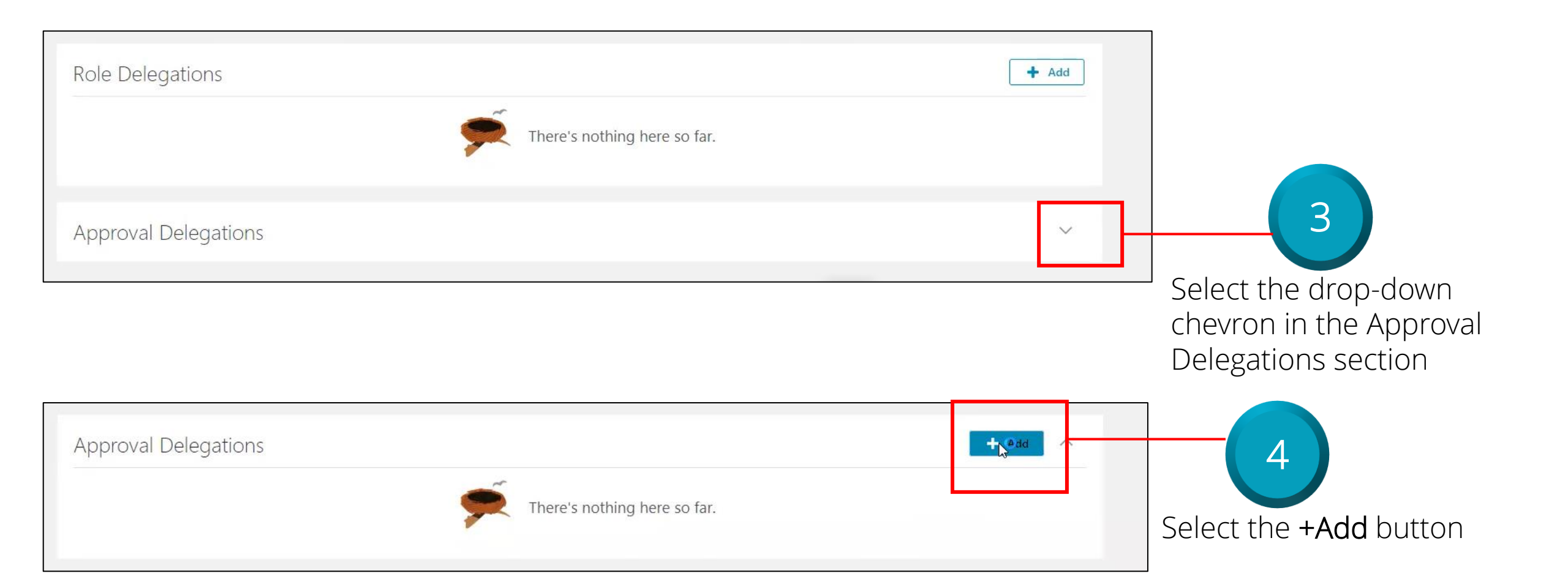

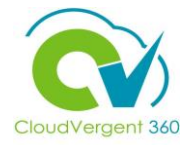

| Approval Delegations                                                                                        | Save Cancel                                                                                                    |
|----------------------------------------------------------------------------------------------------|----------------------------------------------------------------------------------------------------|
| *Rule Name                                                                                                  | *Category                                                                                                    |
| September 2021 Vacation                                                                                     | Manager (e.g. Promotion, Transfer)                                                                                           |
| *Start Date                                                                                                 | *Delegate To                                                                                                    |
| 9/28/21 10:06 AM                                                                                            | Carl A Test                                                                                                    |
| End Date                                                                                                    |                                                                                                    |
| 10/8/21 10:06 AM                                                                                            | Allow this user to approve their own transaction                                                                             |
|                                                                                                    |                                                                                                    |
| Key in the appropriate Rule<br>Name, Start Date, and End<br>Date for the Approval<br>Delegation you wish to | 6 Key in the appropriate<br>information for the<br>Category of the Approval<br>Delegation and who you<br>wish to Delegate To |

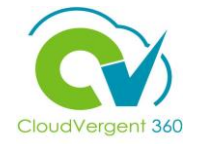

| September 2021 Vacation | 9/28/21 10:06 AM To 10/8/21 10:06 AM | /        |
|-------------------------|--------------------------------------|----------|
|                         | Delegated to Carl A lest             |          |
|                         |                                      |          |
|                         |                                      |          |
|                         |                                      |          |
|                         |                                      |          |
|                         |                                      | voo Namo |

# **Create a Delegation Rule for Approvals: Knowledge Check**

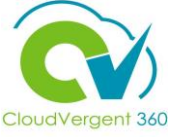

Managers do not have to select a specific Employee to Delegate Approvals to when creating a new Delegation Rule

True or False?

| A. True  |
|----------|
| B. False |
|          |

# **Create a Delegation Rule for Approvals: Knowledge Check**

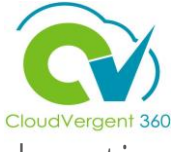

Managers do not have to select a specific Employee to Delegate Approvals to when creating a new Delegation Rule

True or False?

| А.  | True                                                                                                    |
|-----|----------------------------------------------------------------------------------------------------|
| B.  | False                                                                                                    |
|     |                                                                                                    |
| -@- | The correct answer is B. Managers must select a specific Employee to Delegate Approvals to when creating a new Delegation Rule |
#### **Course Exercise:**

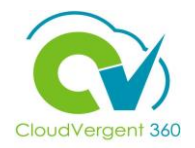

Identify a Participant in the audience to share their screen and complete the following exercise:

#### **Assignment:**

• Submit a Delegation Rule for Approvals

### **Managing Direct and Indirect Reports**

## Lesson 8: View Team Representatives (Core HR)

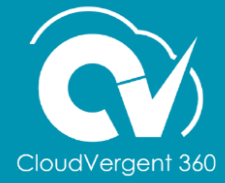

#### **Lesson Objective:**

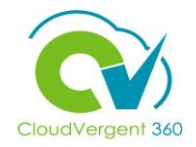

Upon the completion of the View Team Representatives Lesson, you will be able to:

#### **Objective**

• Learn how to View Team Representatives

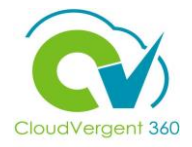

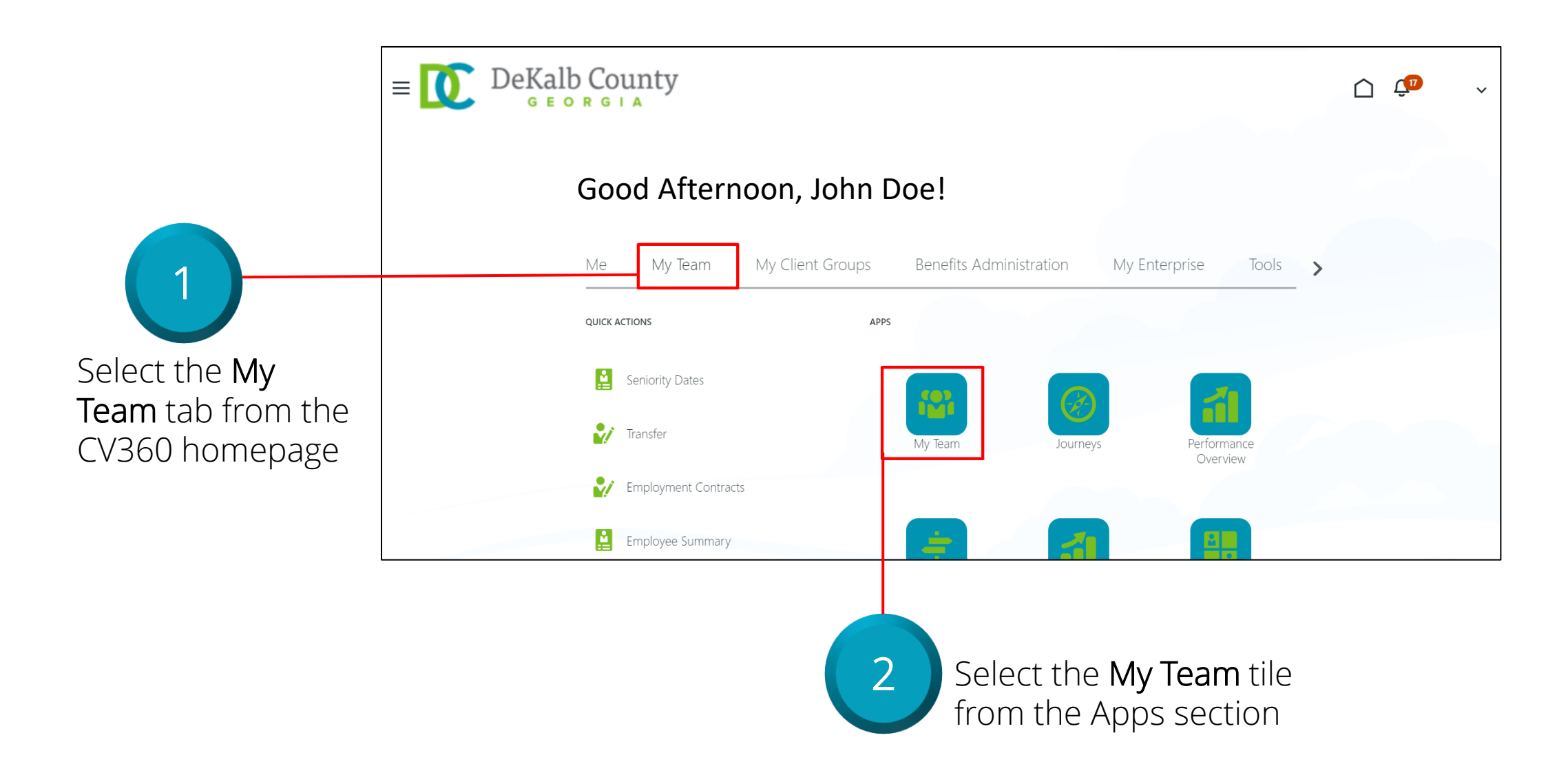

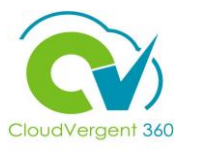

|               | Overview<br>Search Person                  |                                         |                  |
|---------------|--------------------------------------------|-----------------------------------------|------------------|
|               | Actions~<br>Workers                        | View By Assignment $\checkmark$ Sort By | Name ascending ~ |
|               | CT Carl A Test<br>99005 - Office Assistant | in 3 Directs. 🤉                         |                  |
| Select the    | JT Jamiso Test<br>99005 - Office Assistant |                                         |                  |
| Employee Name | With Offer                                 |                                         | $\sim$           |

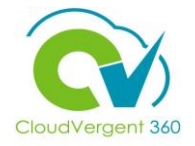

| Employment Info | Business Title                                        |                                                        |  |
|-----------------|-------------------------------------------------------|--------------------------------------------------------|--|
| Show More       | 99005 - Office Assistant; E1                          |                                                        |  |
|                 | Assignment                                            |                                                        |  |
|                 | Legal Employer                                        | Department                                             |  |
|                 | DeKalb County GA                                      | 01525 - HUMAN RESOURCES & MERIT SYSTEM - TRAINING & DE |  |
|                 | Business Unit                                         | Grade                                                  |  |
|                 | DC Business Unit                                      | 06                                                     |  |
|                 | dol                                                   | Location                                               |  |
|                 | 99005 - Office Assistant                              | PIC - DeKalb WorkSource                                |  |
|                 | Business Title<br>99005 - Office Assistant            | Person Number<br>100085                                |  |
|                 | Managers                                              |                                                        |  |
|                 | BT Betty H Test<br>61250 - Grounds Maintenance Worker | Line manager                                           |  |

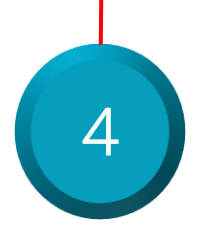

Select the **Show More** button

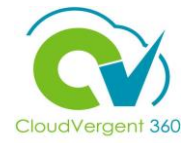

| Publicitnfo                           | Business Title<br>99005 - Office Assistant; E100085; DeKalb County GA; Employ 🗸 |                                                                       |  |
|---------------------------------------|---------------------------------------------------------------------------------|-----------------------------------------------------------------------|--|
| ජී© Goals                             |                                                                                 |                                                                       |  |
| Skills and<br>Qualifications          | Assignment                                                                      |                                                                       |  |
| 는 Caree ·<br><sup>프</sup> Development | Legal Employer<br>DeKalb County GA                                              | Department<br>01525 - HUMAN RESOURCES & MERIT SYSTEM - TRAINING & DE… |  |
| Performance                           | Business Unit<br>DC Business Unit                                               | Grade<br>06                                                           |  |
| Feedt ack                             | Job<br>99005 - Office Assistant                                                 | Location<br>PIC - DeKalb WorkSource                                   |  |
| Succession<br>Planning                | Business Title<br>99005 - Office Assistant                                      | Person Number<br>100085                                               |  |
| Document Records                      |                                                                                 |                                                                       |  |

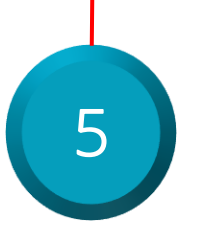

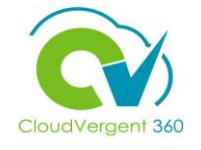

| Existing Absences |                                  |                              |   |    |
|-------------------|----------------------------------|------------------------------|---|----|
| <b>A</b>          |                                  |                              |   |    |
|                   | Favorite Links                   |                              |   |    |
|                   |                                  | There's nothing here so far. |   |    |
|                   | Managers and Directs             |                              | ~ |    |
|                   | Representatives                  |                              | ^ |    |
|                   | Jim Smith<br>Department Admin    |                              |   |    |
|                   | Joan Appleseed                   |                              |   |    |
|                   | Johnny Doe<br>Departmental Head  |                              |   |    |
|                   | James Apple<br>Departmental Head |                              |   |    |
|                   |                                  | Select the drop-down menu    | 6 | 80 |

Representatives for that Report

#### View Team Representatives: Knowledge Check

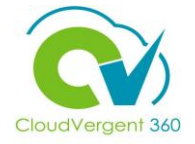

Managers can view an Employee's Representatives by clicking on the Employee Name link

True or False?

| A. True  |
|----------|
| B. False |
|          |

#### **View Team Representatives: Knowledge Check**

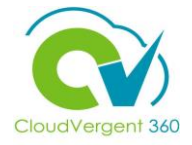

Managers can view an Employee's Representatives by clicking on the Employee Name link True or False?

| ŀ | A. True                                                                                                    |
|---|----------------------------------------------------------------------------------------------------|
| E | 3. False                                                                                                    |
|   |                                                                                                    |
| - | The correct answer is A. Managers can view an Employee's Representatives by clicking on<br>the Employee Name link |

#### **Course Exercise:**

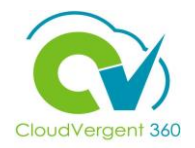

Identify a Participant in the audience to share their screen and complete the following exercise:

#### **Assignment:**

• View an Employee's full list of Representatives

### **Managing Direct and Indirect Reports**

## Lesson 9: Approve/Reject Time Off Requests (Absence)

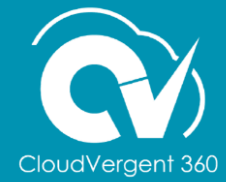

#### **Lesson Objective:**

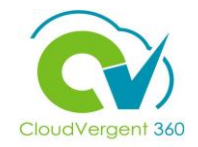

Upon the completion of the Approve/Reject Time Off Requests Lesson, you will be able to:

#### **Objective**

• Approve or Reject Time Off Requests

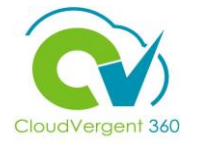

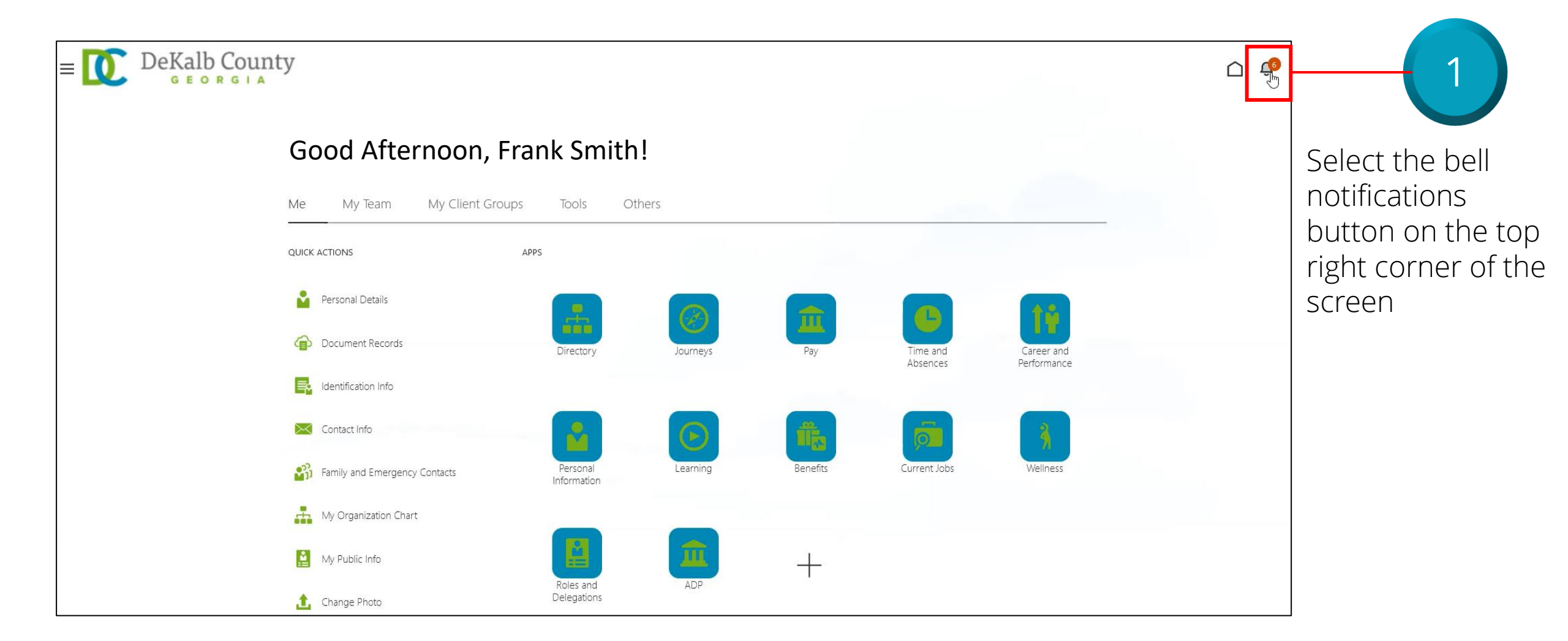

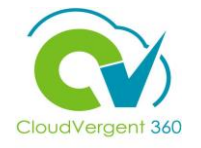

| Iotifications                                                                     | Show All          |                          |
|-----------------------------------------------------------------------------------|-------------------|--------------------------|
| ACTION REQUIRED                                                                   | 6 seconds ago     |                          |
| Approval of Sick Leave Absence Request for Jane Doe from 2021-12-27 to 2021-12-27 |                   |                          |
| Jane Doe Approve                                                                  | Reject            |                          |
| ACTION REQUIRED                                                                   | 1 minute ago Sele | ect the li <b>nk</b> for |
| Approval of Annual Leave Absence Request for Jane Doe from 2021-12-28 to 2021-12  | req               | uest to view m           |
| Jane Doe Approve                                                                  | Reject 2 info     | prmation abour           |
| FYI                                                                               | 7 hours ago SPE   | cific Time Off I         |
| Oracle Fusion Applications-Automatically Generated Password                       |                   |                          |
|                                                                                   | Dismiss           |                          |
| FYI                                                                               | Yesterday         |                          |
| Oracle Fusion Applications-Automatically Generated Password                       |                   |                          |
|                                                                                   | Dismiss           |                          |
| ACTION REQUIRED                                                                   | 1 week ago        |                          |
| Approval of Annual Leave Absence Request for Jane Doe from 2021-12-09 to 2021-12  |                   |                          |
| Jane Doe Approve                                                                  | Reject            |                          |
|                                                                                   |                   |                          |

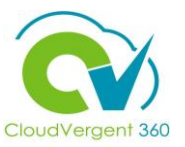

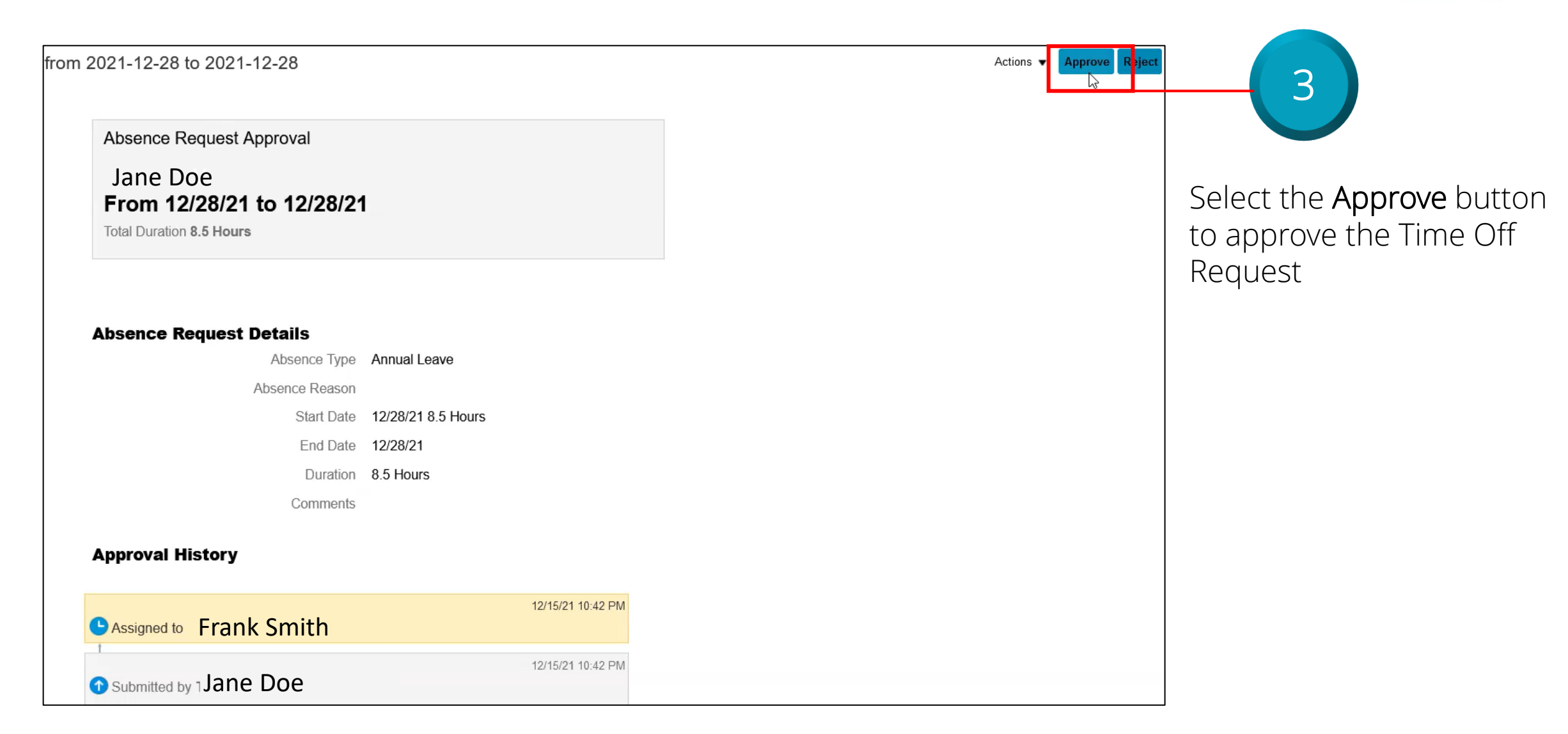

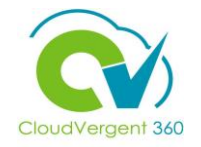

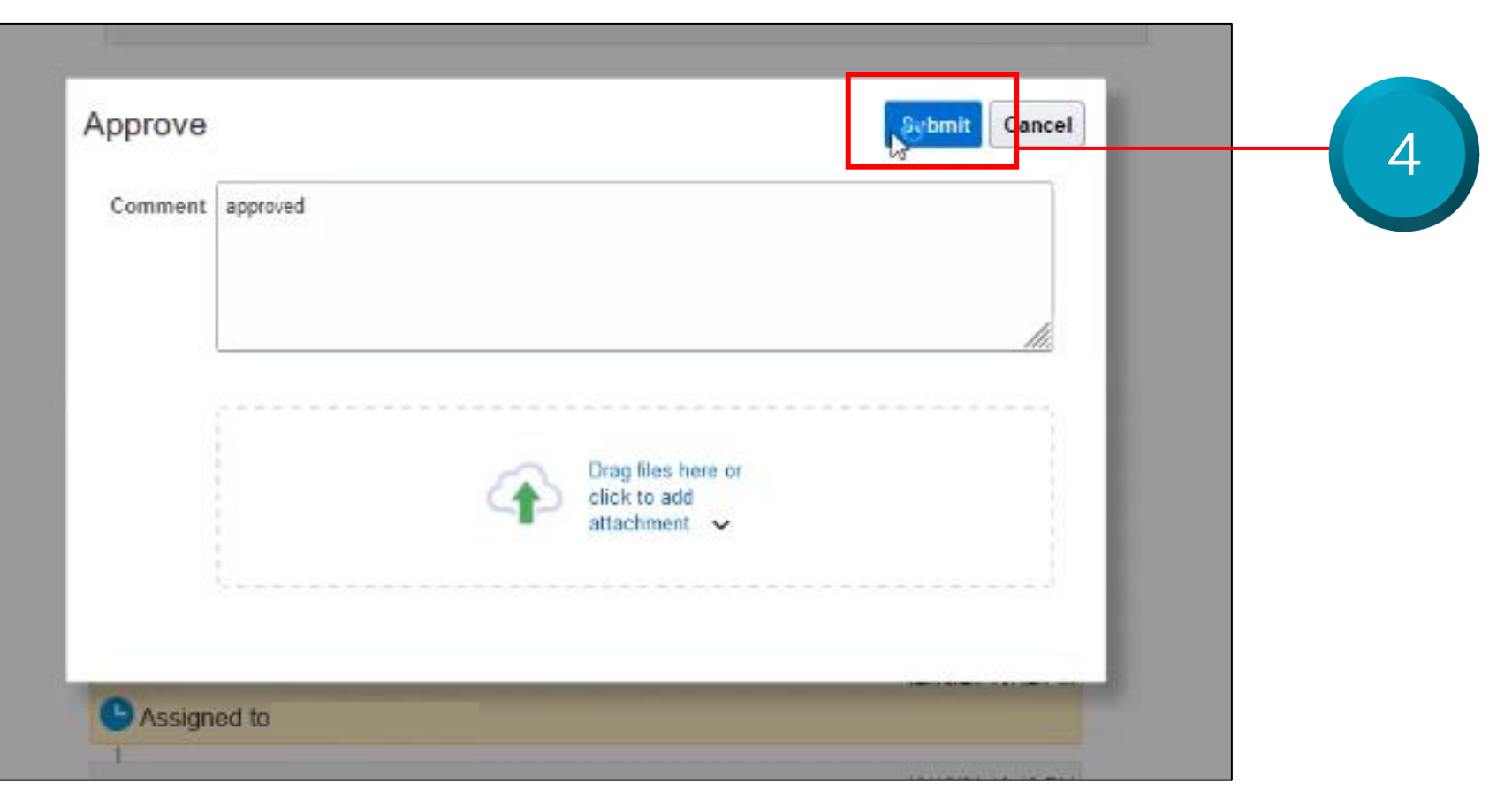

Key in the appropriate comments in the field and select the **Submit** button

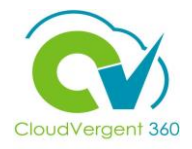

| Notifications                                                      | Show All           |                                   |
|--------------------------------------------------------------------|--------------------|-----------------------------------|
| ACTION REQUIRED                                                    | 51 seconds ago     | From the home page, select the    |
| Approval of Sick Leave Absence Request for Jane Doe from 2021-12-2 | 27 to 2021-12-27   | notification button again, and se |
| Jane Doe                                                           | Approve Reject     | Show All button from this drop-c  |
| ACTION REQUIRED                                                    | 1 minute ago       | list                              |
| Approval of Annual Leave Absence Request for Jane Doe from 2021-1  | 2-28 to 2021-12-28 |                                   |
| Tonya Jones                                                        | Approve Reject     |                                   |
| FYI                                                                | 7 hours ago        |                                   |
| Oracle Fusion Applications-Automatically Generated Password        |                    |                                   |
|                                                                    | Dismiss            |                                   |
| FYI                                                                | Yesterday          |                                   |
| Oracle Fusion Applications-Automatically Generated Password        |                    |                                   |
|                                                                    | Dismiss            |                                   |
| ACTION REQUIRED                                                    | 1 week ago         |                                   |
| Approval of Annual Leave Absence Request for Jane Doe from 2021-1  | 2-09 to 2021-12-09 |                                   |
| Jane Doe                                                           | Approve Reject     |                                   |
|                                                                    |                    |                                   |

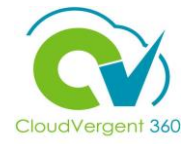

|                                                                                   | Transmission (Transmission) |
|-----------------------------------------------------------------------------------|-----------------------------|
| Search                                                                            | Dismiss All                 |
| ACTION REQUIRED                                                                   | 1 minute ago                |
| Approval of Sick Leave Absence Request for Jane Doe from 2021-12-27 to 2021-12-27 |                             |
| Jane Doe                                                                          | Approve                     |
| FYI                                                                               | 7 hours ago                 |
| Oracle Fusion Applications-Automatically Generated Password                       |                             |
|                                                                                   | Dismiss                     |
| FYI                                                                               | Yesterday                   |
| Oracle Fusion Applications-Automatically Generated Password                       |                             |

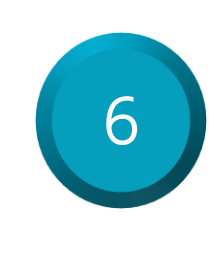

From here, you have the option to Approve or Reject a request directly from the notifications area. Select the **Reject** button to reject a Time Off Request

#### Approve/Reject Time Off Requests: Knowledge Check

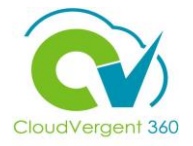

Managers can Approve or Reject a Time Off Request directly from their notifications menu True or False?

| A. True  |
|----------|
| B. False |
|          |

#### **Approve/Reject Time Off Requests: Knowledge Check**

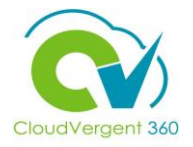

Managers can Approve or Reject a Time Off Request directly from their notifications menu True or False?

| А.     | True                                                                                                    |
|--------|----------------------------------------------------------------------------------------------------|
| В.     | False                                                                                                    |
|        |                                                                                                    |
| -<br>Č | The correct answer is A. Managers can Approve or Reject a Time Off Request directly from their notifications menu |

#### **Course Exercise:**

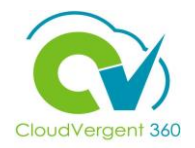

Identify a Participant in the audience to share their screen and complete the following exercise:

#### **Assignment:**

• Approve a Time Off Request for an employee after viewing the Time Off Request details

### **Managing Direct and Indirect Reports**

## Lesson 10: View an Employee's Existing Leave Balances (Absence)

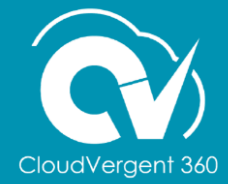

#### **Lesson Objective:**

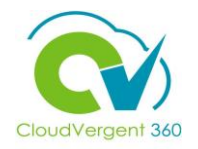

Upon the completion of the View an Employee's Existing Leave Balances Lesson, you will be able to:

#### **Objective**

• View an Employee's Existing Leave Balances

#### **View an Employee's Existing Leave Balances**

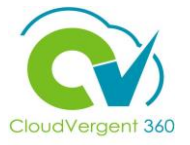

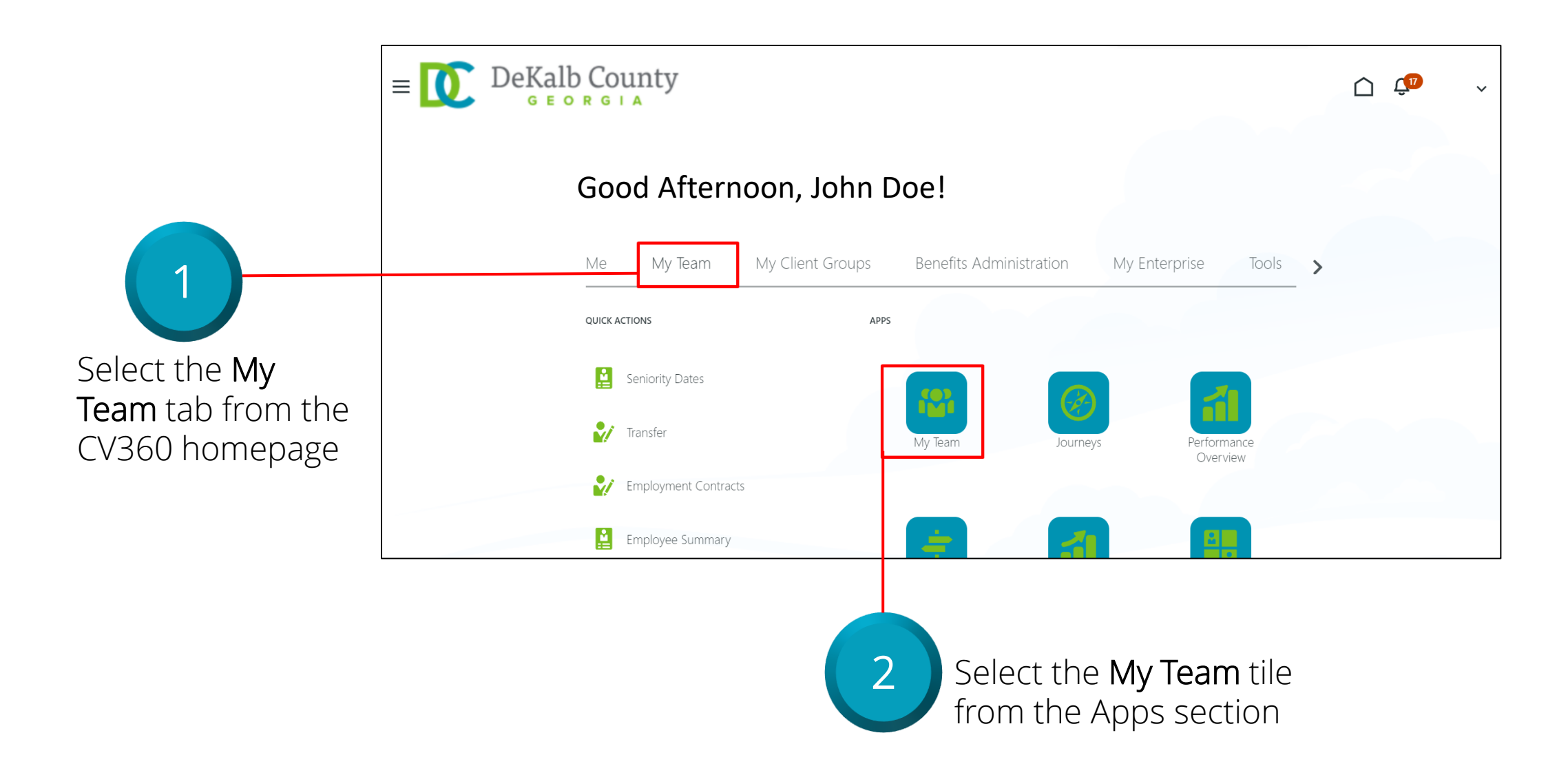

#### View an Employee's Existing Leave Balances

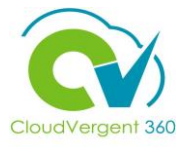

| View By Assignment View By Name ascending                                                                                                    | ~ |   |                                                                                                    |
|----------------------------------------------------------------------------------------------------|---|---|----------------------------------------------------------------------------------------------------|
| Absence Balance Add Absence Add Anytime Document Add Development Goal Allocate Checklists Change Location Direct Reports Document Delivery Preferences Document Records Employment Info Existing Absences Feedback Individual Compensation Request Feedback Seniority Dates |   | 3 | Select the <b>Ellipses</b> on the right side of the page, then select <b>Absence Balance</b> from the drop-down list |

#### View an Employee's Existing Leave Balances

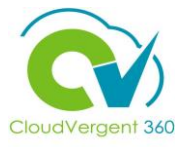

| E DeKalb County | y                     |                                                                             | Ū Ĉ                                                                                    |
|-----------------|-----------------------|-----------------------------------------------------------------------------|----------------------------------------------------------------------------------------|
| < Absence B     | Balance               |                                                                             | Actions                                                                                |
|                 | Plan Balances         |                                                                             |                                                                                        |
|                 |                       | Balance As-of D                                                             | Current date v                                                                         |
|                 | Ann ual Leave         |                                                                             | 124.73 Hours                                                                           |
|                 | Ann ual Leave Reserve |                                                                             | 0 Hours                                                                                |
|                 | Blood Time Accrual    |                                                                             | 0 Hours                                                                                |
|                 | COVID 19 Incentives   |                                                                             | 154.75 Hours                                                                           |
|                 | Comp Time Accrual     |                                                                             | -90 Hours                                                                              |
|                 |                       |                                                                             | Load More Items 1-5 of 8 items                                                         |
|                 |                       |                                                                             |                                                                                        |
|                 | 4                     | View the Employee's current<br>Leave Balance on the Absence<br>Balance page | Managers can select t<br>Actions button to Ado<br>Absence on the Plan<br>Balances Page |

an

\_ \_ \_ \_ .

1

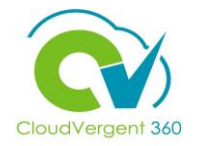

#### View an Employee's Existing Leave Balances: Knowledge Check

Managers can add an Absence for an Employee directly from their Absence Balance page True or False?

| A. True  |  |
|----------|--|
| B. False |  |
|          |  |

#### View an Employee's Existing Leave Balances: Knowledge Check

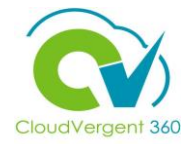

Managers can add an Absence for an Employee directly from their Absence Balance page True or False?

| А.     | True                                                                                                    |
|--------|----------------------------------------------------------------------------------------------------|
| B.     | False                                                                                                    |
|        |                                                                                                    |
| -<br>Č | The correct answer is A. Managers can add an Absence for an Employee directly from their<br>Absence Balance page |

#### **Course Exercise:**

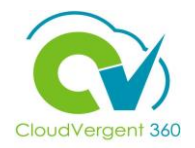

Identify a Participant in the audience to share their screen and complete the following exercise:

#### **Assignment:**

• View an Employee's Absence Balance page

### **Managing Direct and Indirect Reports**

## Lesson 11: Request Absence on Behalf of an Employee (Absence)

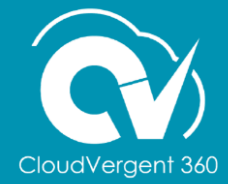

#### **Lesson Objective:**

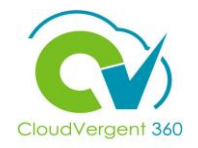

Upon the completion of the Request Absence on Behalf of an Employee Lesson, you will be able to:

#### **Objective**

• Request Absence on Behalf of an Employee

#### **Request Absence on Behalf of an Employee**

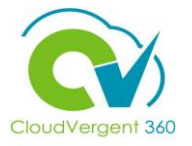

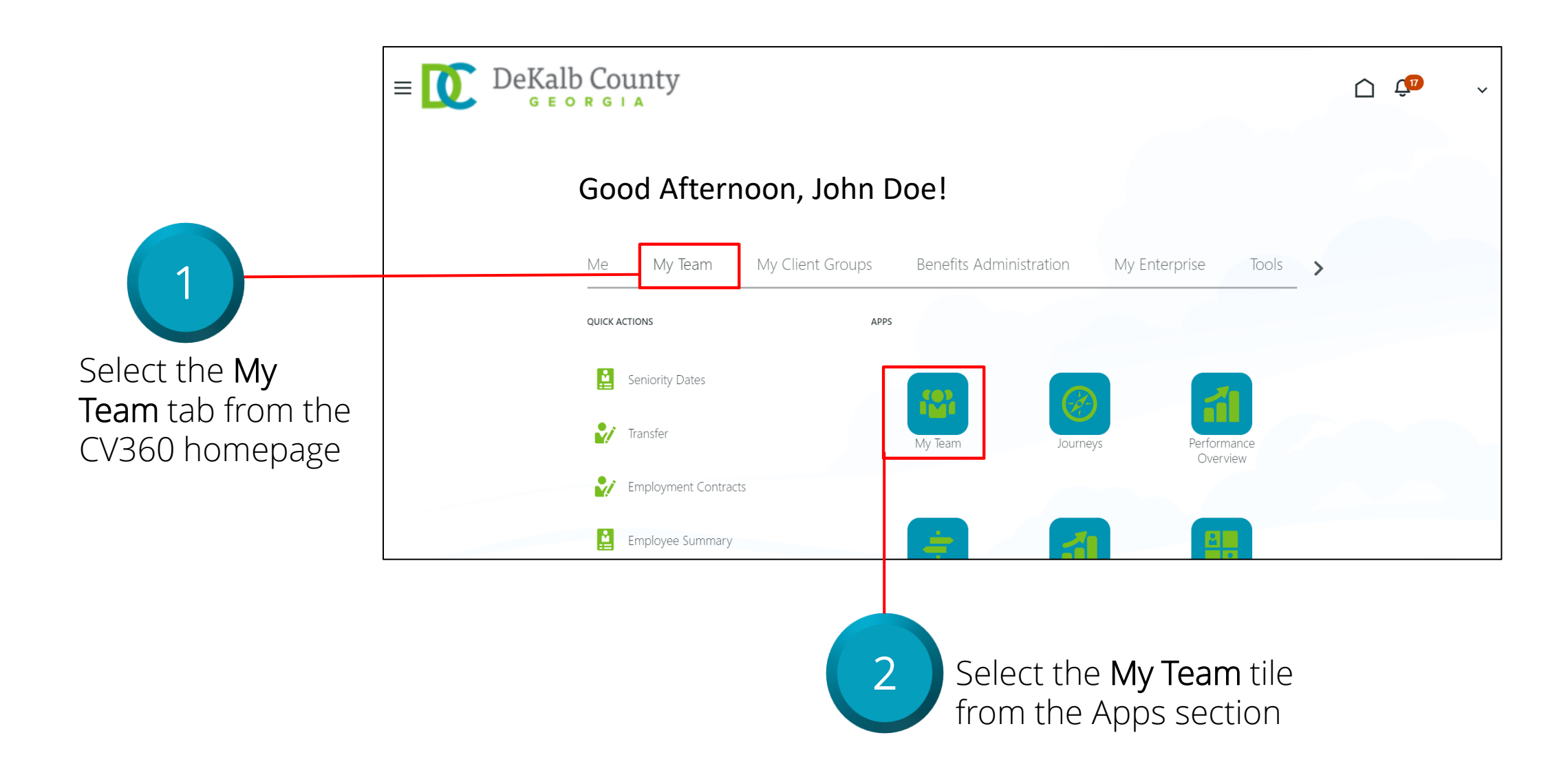

#### **Request Absence on Behalf of an Employee**

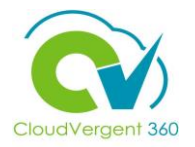

| View By Assignment | ✓ Sort By Name ascending ✓                                                                                                    |  |   |                                                                                                    |
|--------------------|----------------------------------------------------------------------------------------------------|--|---|----------------------------------------------------------------------------------------------------|
|                    | Absence Balance Add Absence Add Anytime Document Add Development Goal Allocate Checklists Change Location Direct Reports Document Delivery Preferences Document Records Employment Info Existing Absences Feedback Individual Compensation Request Feedback Seniority Dates Vacancies View Compensation Change Statements |  | 3 | Select the <b>Ellipses</b> on the right side of the page, then select <b>Add Absence</b> from the drop-down list |

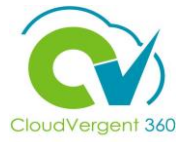

#### **Request Absence on Behalf of an Employee**

| Add Absence |                                          |                                                                                                    |   | Save and Close | Sub <u>m</u> it | <u>C</u> ancel |
|-------------|------------------------------------------|----------------------------------------------------------------------------------------------------|---|----------------|-----------------|----------------|
|             | * <b>Type</b><br>Legisla<br>Additic<br>c | Iect a value  Type  Innual Leave  Iereavement Iood Time Used IOVID-19 INCENTIVE TAKEN Ioomp Time Taken |   |                |                 |                |
|             |                                          |                                                                                                    | ] |                |                 |                |

Select the appropriate Leave Type from the drop-down list that you wish to request for the Employee For Accrual Leave types, the Employee must have an available balance unless it is automatically provided to the Employee by DeKalb County. The type of Leave available to the Employee will be displayed in the drop-down list

# CloudVer

#### **Request Absence on Behalf of an Employee**

| Add Absence | *Type Annual Leave ~                                                                                                    | Save and Close Submit Cancel 6                                                                    |
|-------------|----------------------------------------------------------------------------------------------------|---------------------------------------------------------------------------------------------------|
|             | When     *start Date and Duration   12/20/21   *End Date and Duration   12/20/21   Projected Balance Calculate    Details      | button to submit the request                                                                      |
|             | 5 Select the appropriate Start Date<br>and Duration and End Date and<br>Duration. The Hours may be<br>overridden if necessary. | Select the Edit entries button and<br>enter the absence duration for<br>each day being requested. |
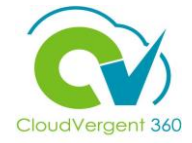

#### **Request Absence on Behalf of an Employee**

| E DeKalb County                                                | Ū Û                                 |
|----------------------------------------------------------------|-------------------------------------|
| Add Absence                                                    | Save and Close Submit Car           |
| *Type Annual Leave                                             | Absence Type Balance 114.23 Hours   |
| When<br>Duration in Hours                                      | + Add                               |
| 1/11/22<br>81125 - Refuse Collector                            | 10.5 🖉                              |
| 81125 - Refuse Collector<br>1/4/22<br>81125 - Refuse Collector | 10.5 /                              |
| Total Absence Duration                                         | 31.5<br>Projected Balance Calculate |

Select the **Edit** Pencil Icon to edit the Absence Request. Completed Absences cannot be edited by the Employee or the Manager based on DeKalb Business Requirements

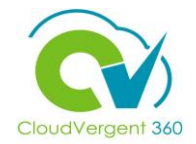

# Request Absence on Behalf of an Employee: Knowledge Check

Managers can add a specific type of Absence on behalf of an Employee True or False?

| / | A. True  |
|---|----------|
|   | B. False |
|   |          |

# CloudVergent 360

### Request Absence on Behalf of an Employee: Knowledge Check

Managers can add a specific type of Absence on behalf of an Employee True or False?

Employee

| A. <mark>True</mark> |                                |                        |                            |  |
|----------------------|--------------------------------|------------------------|----------------------------|--|
| B. False             |                                |                        |                            |  |
|                      |                                |                        |                            |  |
| -<br>The cor         | rrect answer is A. Managers ca | an add a specific type | of Absence on behalf of an |  |

### **Course Exercise:**

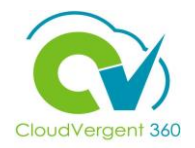

Identify a Participant in the audience to share their screen and complete the following exercise:

### **Assignment:**

• Add a Bereavement Absence on behalf of an Employee

# **Managing Direct and Indirect Reports**

# Lesson 12: View an Employee's Existing Absences (Absence)

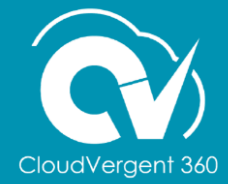

# **Lesson Objective:**

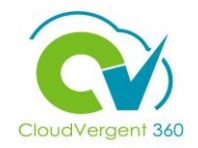

Upon the completion of the View an Employee's Existing Absences Lesson, you will be able to:

### **Objective**

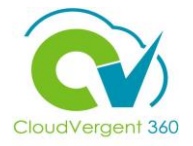

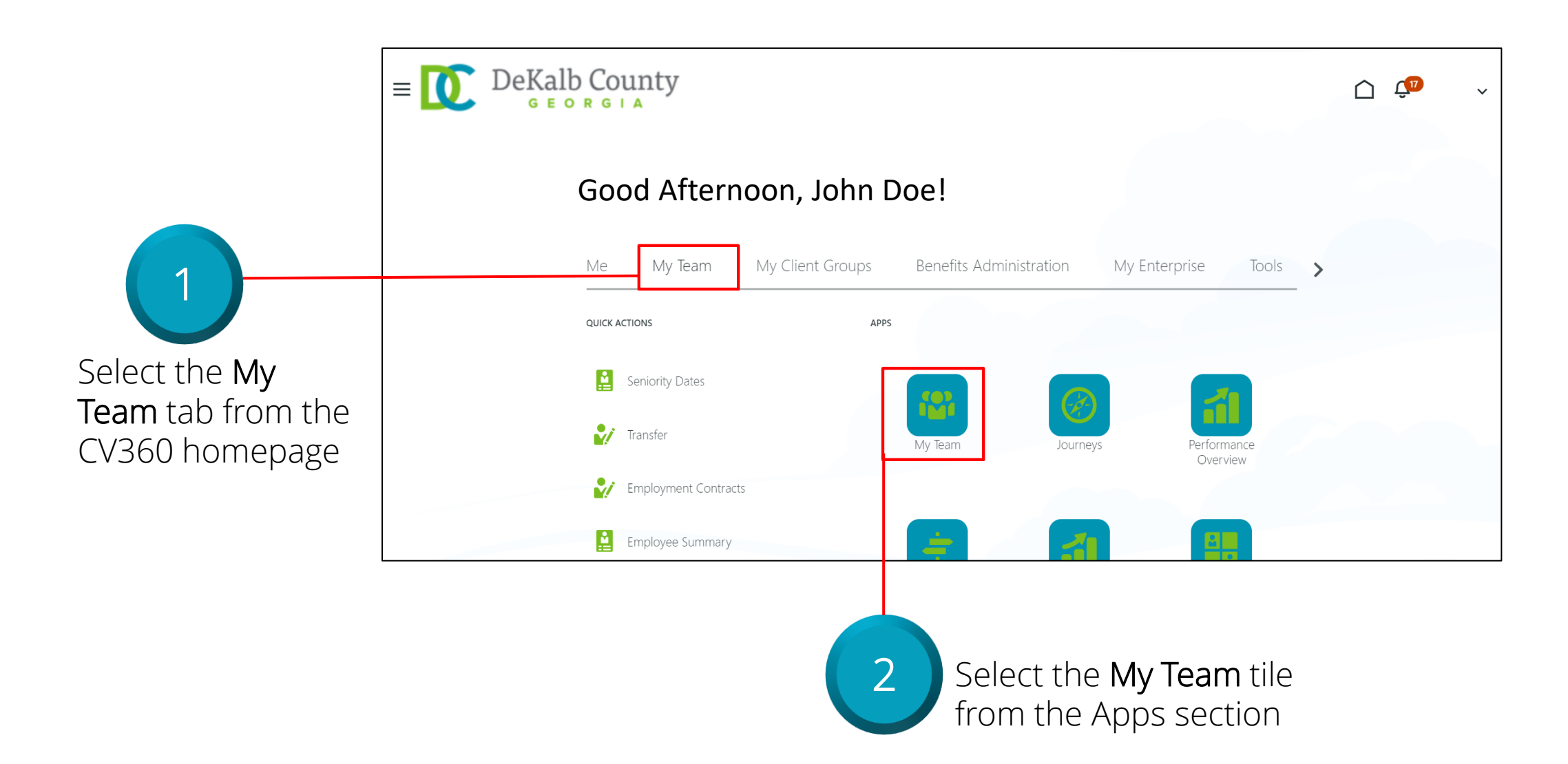

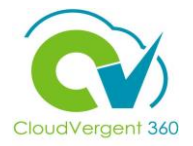

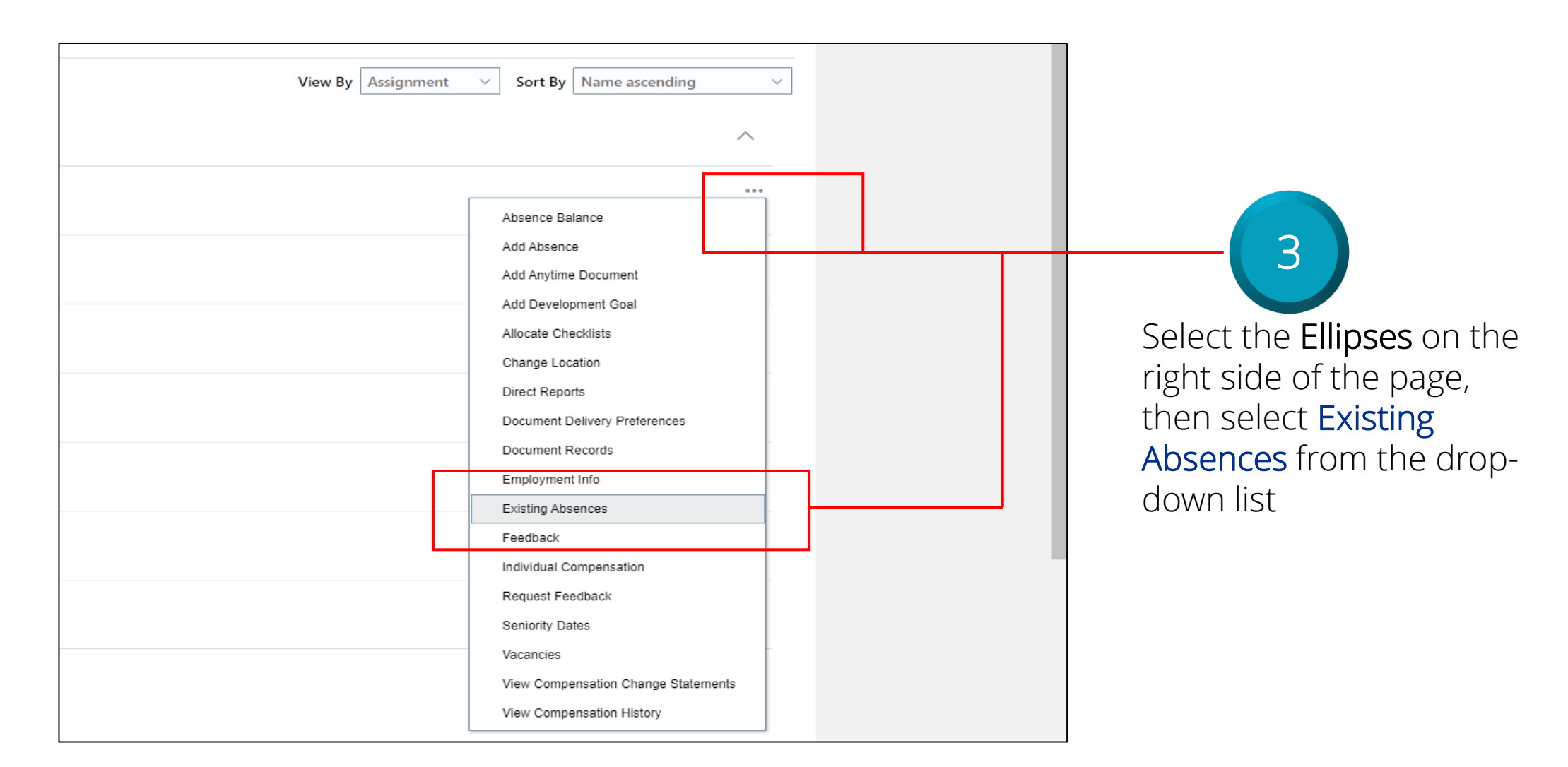

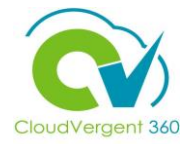

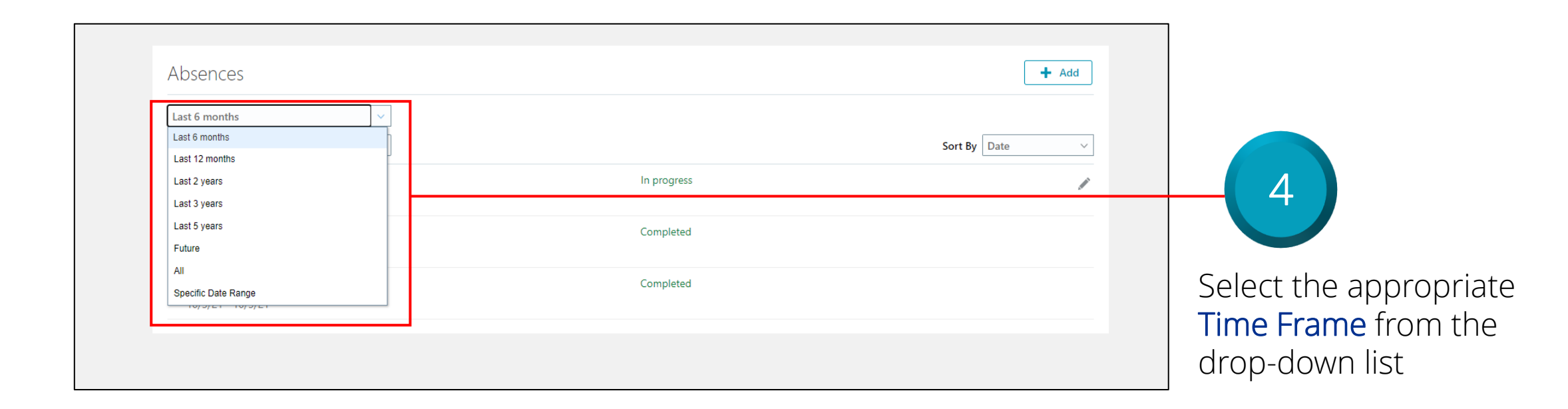

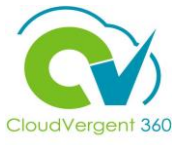

| Absences                                      |             | + Add                                                                                                    |
|-----------------------------------------------|-------------|----------------------------------------------------------------------------------------------------|
| Last 6 months ~<br>Search by type or status Q |             | Sort By Date ~                                                                                                    |
| Annual Leave: 10.5 Hours<br>1/3/22 - 1/3/22   | In progress |                                                                                                    |
| Sick Leave: 10 Hours<br>10/5/21 - 10/5/21     | Complete d  | Completed Absences cannot be edited by the<br>Employee or by the Manager based on DeKalb<br>Business Requirements. Select the <b>Edit Pencil</b>                                            |
|                                               |             | <b>ICON</b> to edit an existing Absence Request.<br>Managers can use the <b>+Add</b> button to submit a<br>Absence Request on behalf of an Employee<br>from the View Existing Absences Page |

## View an Employee's Existing Absences : Knowledge Check

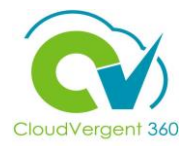

Managers can add a new Absence for an Employee from the Existing Absences page True or False?

| A. True  |
|----------|
| B. False |
|          |

### View an Employee's Existing Absences : Knowledge Check

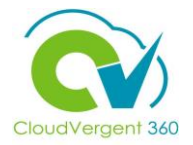

Managers can add a new Absence for an Employee from the Existing Absences page True or False?

| А.  | <u>True</u>                                                                                                |
|-----|----------------------------------------------------------------------------------------------------|
| В.  | False                                                                                                    |
|     |                                                                                                    |
| -`@ | The correct answer is A. Managers can add a new Absence for an Employee from the<br>Existing Absences page |

### **Course Exercise:**

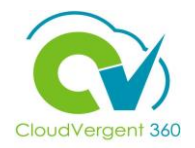

Identify a Participant in the audience to share their screen and complete the following exercise:

### Assignment:

# **Managing Direct and Indirect Reports**

# Lesson 13: Create a Delegation for Absence Approvals (Absence)

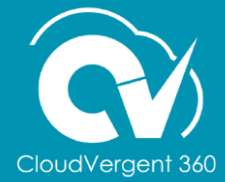

# **Lesson Objective:**

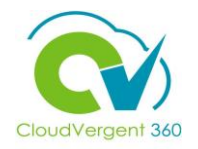

Upon the completion of the Create a Delegation for Absence Approvals Lesson, you will be able to:

### **Objective**

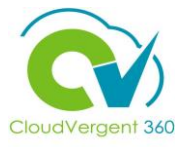

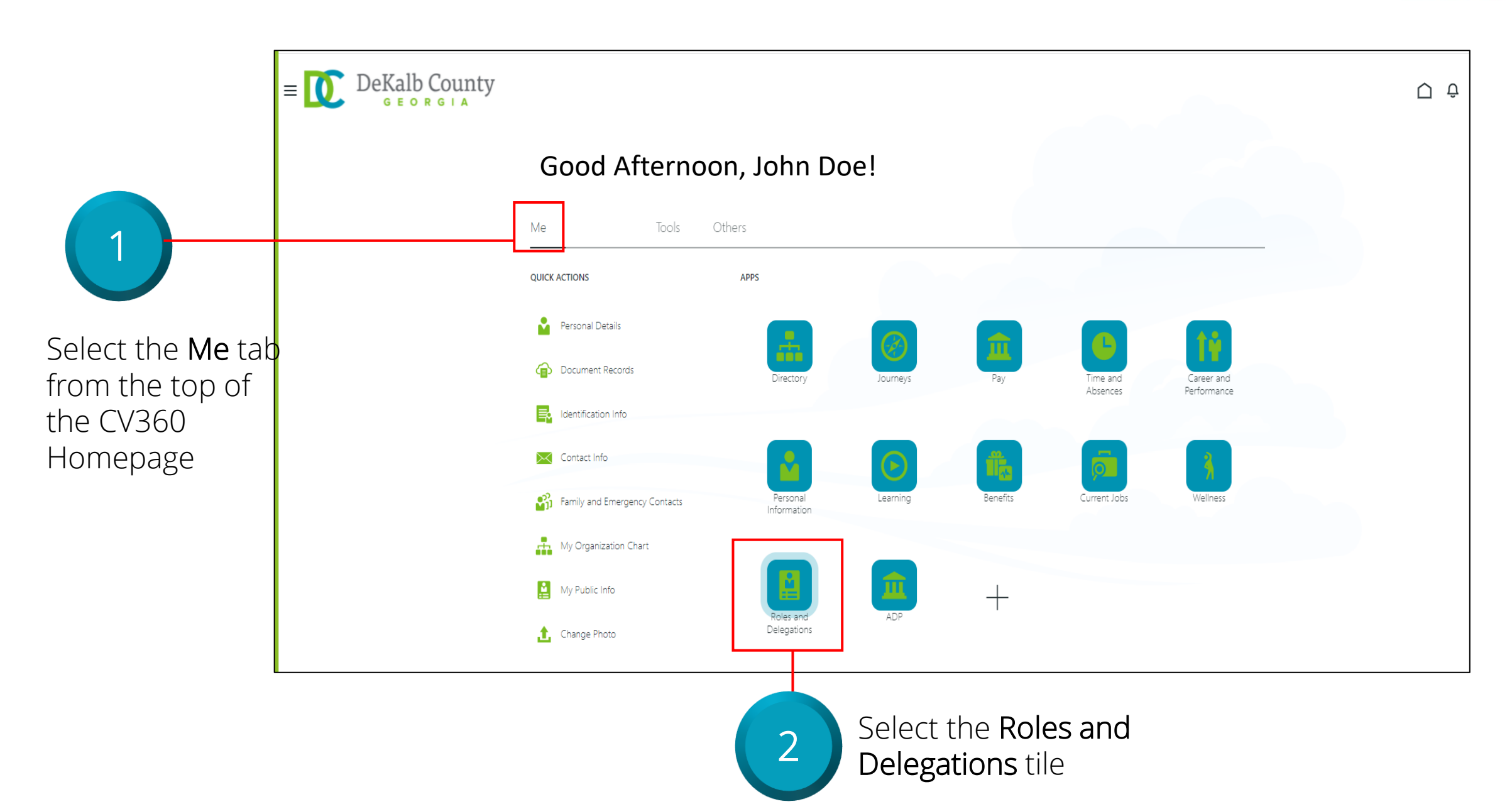

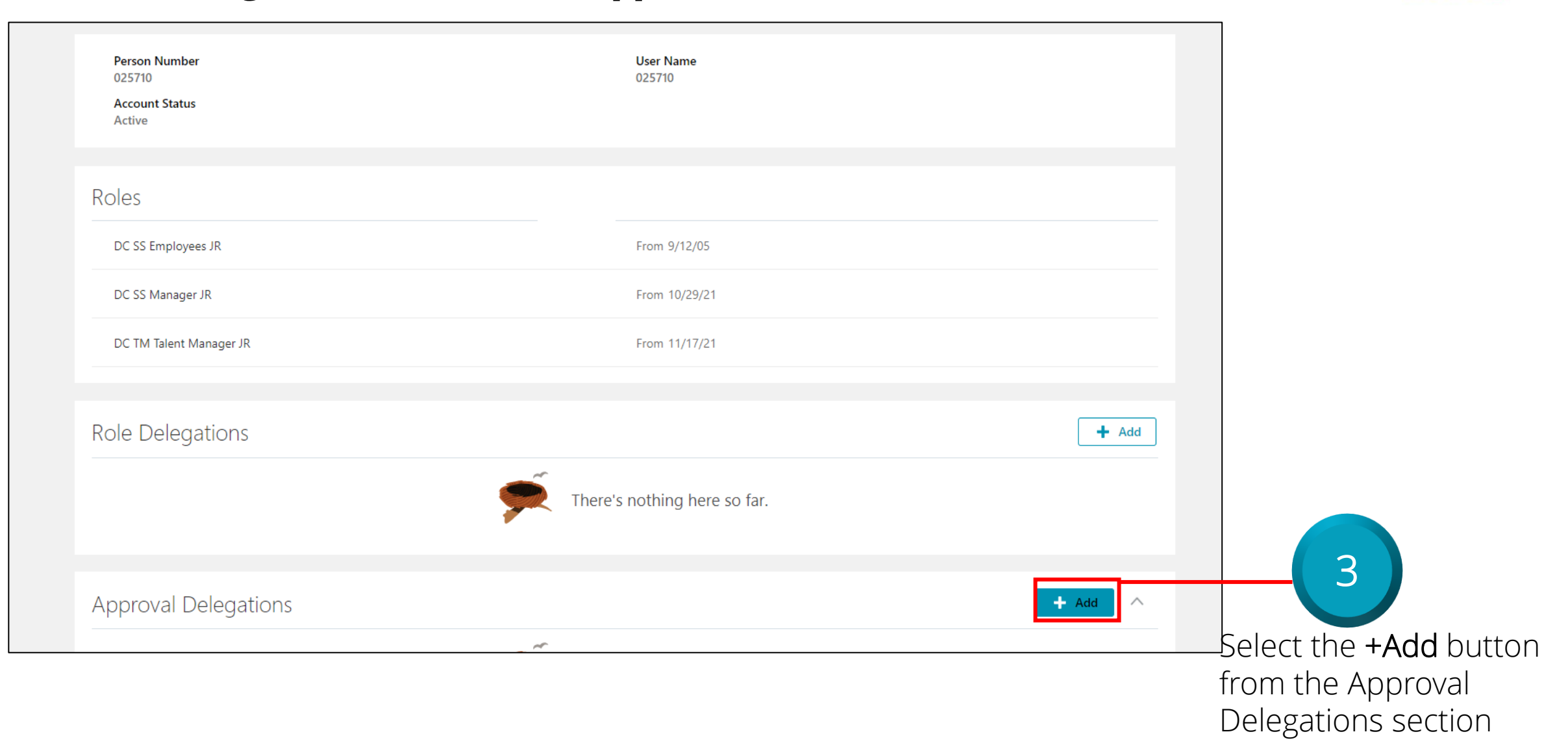

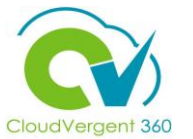

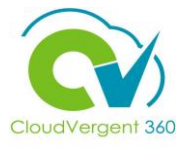

| *Rule Name                           | *Category                                        |  |
|--------------------------------------|--------------------------------------------------|--|
| Absence Approval Delegated from 1/10 | GlobalAbsenceApproval ~                          |  |
| *Start Date                          | *Delegate To                                     |  |
| 1/10/22 6:33 PM                      | Johnny Appleseed                                 |  |
| End Date                             |                                                  |  |
| m/d/yy h:mm a                        | Allow this user to approve their own transaction |  |
|                                      |                                                  |  |
|                                      |                                                  |  |
|                                      | Coloct a Catagory for the                        |  |
| Key in a Rule Name, and              | Select a Category for the                        |  |
|                                      |                                                  |  |

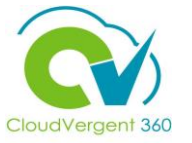

| Person Number<br>025710<br>Account Status<br>Active | User Name<br>025710                    |       |
|-----------------------------------------------------|----------------------------------------|-------|
| Roles                                               |                                        |       |
| DC SS Employees JR                                  | From 9/12/05                           |       |
| DC SS Manager JR                                    | From 10/29/21                          |       |
| DC TM Talent Manager JR                             | From 11/17/21                          |       |
|                                                     |                                        |       |
| Role Delegations                                    |                                        | + Add |
|                                                     | There's nothing here so far.           |       |
|                                                     |                                        |       |
| Approval Delegations                                |                                        | + Add |
| Absence Approval Delegated from 1/10                | 1/10/22 6:33 PM To<br>Johnny Appleseed | /     |
|                                                     |                                        |       |

# **Managing Direct and Indirect Reports**

# Lesson 14: Recommend Learnings (Learning)

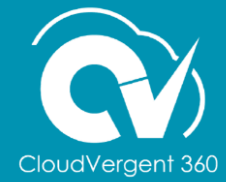

# **Lesson Objective:**

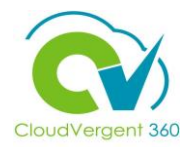

Upon the completion of the Recommend Learnings lesson, you will be able to:

### **Objective**

• Recommend Learning Items to specific Direct and Indirect Reports

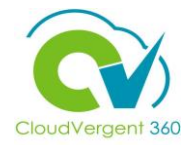

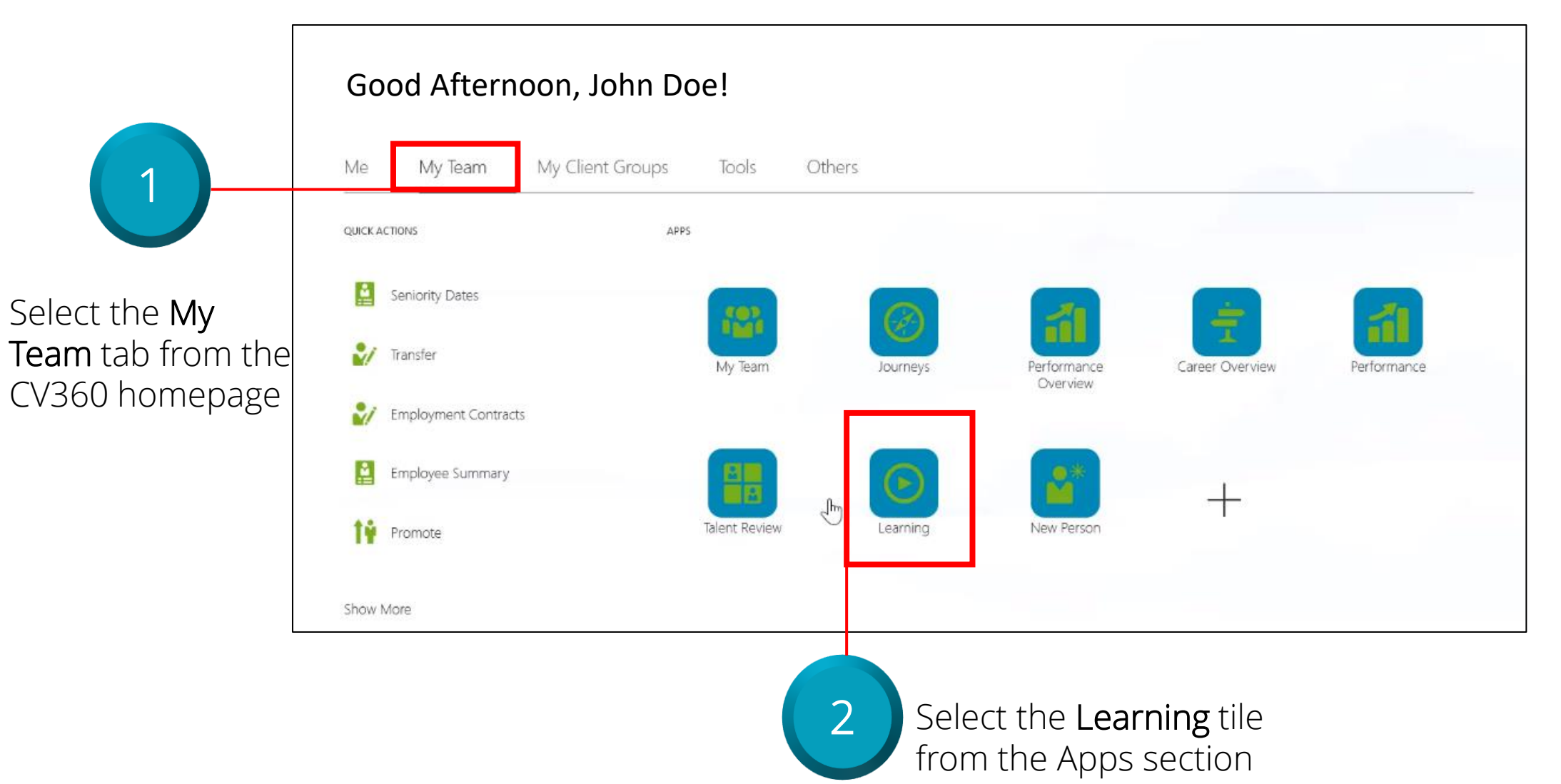

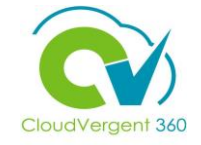

| Enrollment Date Type<br>Due Date<br>Date Range<br>Next 7 Days | Actions Search Learning Catalog Assign Learning to My Team Publish Video Author Learning Journey Create Learning Community |
|---------------------------------------------------------------|----------------------------------------------------------------------------------------------------|
|                                                               | Select Search Learning<br>Catalog from the Actions<br>drop-down list                                                       |

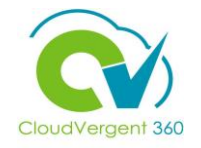

| < | Learnir | ng Catalog                       |                                                                                              |                | Browse Actions                  |
|---|---------|----------------------------------|----------------------------------------------------------------------------------------------|----------------|---------------------------------|
|   |         | oracle                           | × 역 -lide Filters                                                                            |                |                                 |
|   |         | Filters                          | Sort Best Match                                                                              |                | ~                               |
|   |         | Expand All Collapse All          |                                                                                              |                |                                 |
|   |         | ∧ Learning Item Type             | Course                                                                                       |                | Recommend                       |
|   |         | Learning Journey                 | HH                                                                                           |                | ×                               |
|   |         | Learning Community               |                                                                                              |                |                                 |
|   |         | Specialization                   | Oracle - Projects and Grants-PAG001                                                          |                | •••                             |
|   |         | Video                            |                                                                                              |                |                                 |
|   |         | ∧ Rating                         | Search will look for word                                                                    | s              | ~                               |
|   |         | 4 Stars and Up<br>3 Stars and Up | Oracle - EAM-EAM001<br>Course                                                                | g              |                                 |
|   |         | 2 stars and op                   | Key in the appropriate<br>keyword ("Oracle" is used in<br>this example) in the search<br>box | ct <b>Reco</b> | ommend from<br>s drop-down list |

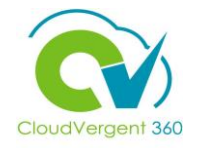

| Rec<br>Oracl | OMMENC<br>e Database I | d Learning<br>ntro to SQL-ORASQL |                                |            |               | Sub <u>m</u> it | <u>C</u> ancel |
|--------------|------------------------|----------------------------------|--------------------------------|------------|---------------|-----------------|----------------|
|              |                        | Recommendation De                | tails                          |            |               |                 |                |
|              |                        | Comments                         |                                |            |               |                 |                |
|              |                        |                                  |                                |            |               |                 |                |
|              |                        | *Recommend for People            | ×                              | 1          |               |                 |                |
|              |                        | Name                             | Business Title                 | Work Email | Person Number |                 |                |
|              |                        | Frank Smith                      | 9004 - Polling Place Clerk *   |            | 061425        |                 |                |
|              |                        | Cara Lou                         | 9004 - Polling Place Clerk *   |            | 055882        |                 |                |
|              |                        | Sam Claire                       | 49145 - Firefighter (28-day)   |            | 057643        |                 |                |
|              |                        | Ben Butler                       | 46050 - Police Officer, Master |            | 050293        |                 |                |
|              |                        | Tom Hendrick                     | 9012 - Election Worker *       |            | 063229        |                 |                |
|              |                        |                                  |                                |            |               |                 |                |

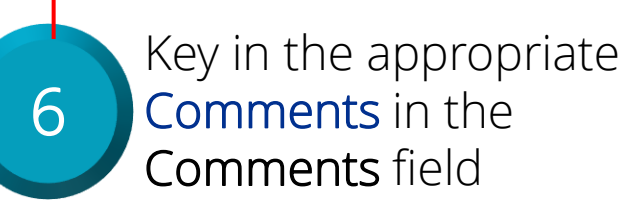

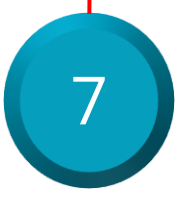

Key in the appropriate **Employee(s) name** in the **Recommend for People** field and select the Employee from the search results list to assign the Course

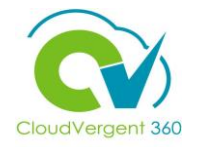

| $\equiv \underbrace{O}_{G} \operatorname{DeKalb}_{G} \operatorname{County}_{G}$ |                                    | ĵ û            |
|---------------------------------------------------------------------------------|------------------------------------|----------------|
| Recommend Learning<br>Oracle Database Intro to SQL-ORASQL                       | Sub <u>m</u> it                    | <u>C</u> ancel |
| Recommendation Details                                                          |                                    |                |
| Comments *Recommend for People Search                                           |                                    |                |
| CH Cara Lou<br>055906<br>BB Sam Claire<br>061425                                | ×                                  |                |
| 9 Select multiple Learners<br>you want to Recommend<br>a Course Offering        | Select the<br><b>Submit</b> button | 8              |

# **Managing Direct and Indirect Reports**

# Lesson 15: Assign Learnings (Learning)

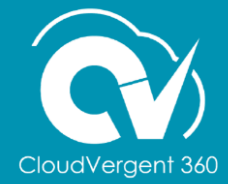

## **Lesson Objective:**

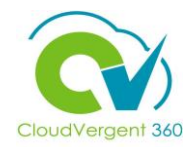

Upon the completion of the Assign Learnings lesson, you will be able to:

### **Objective**

• Assign Learning to Direct and Indirect Reports

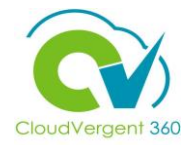

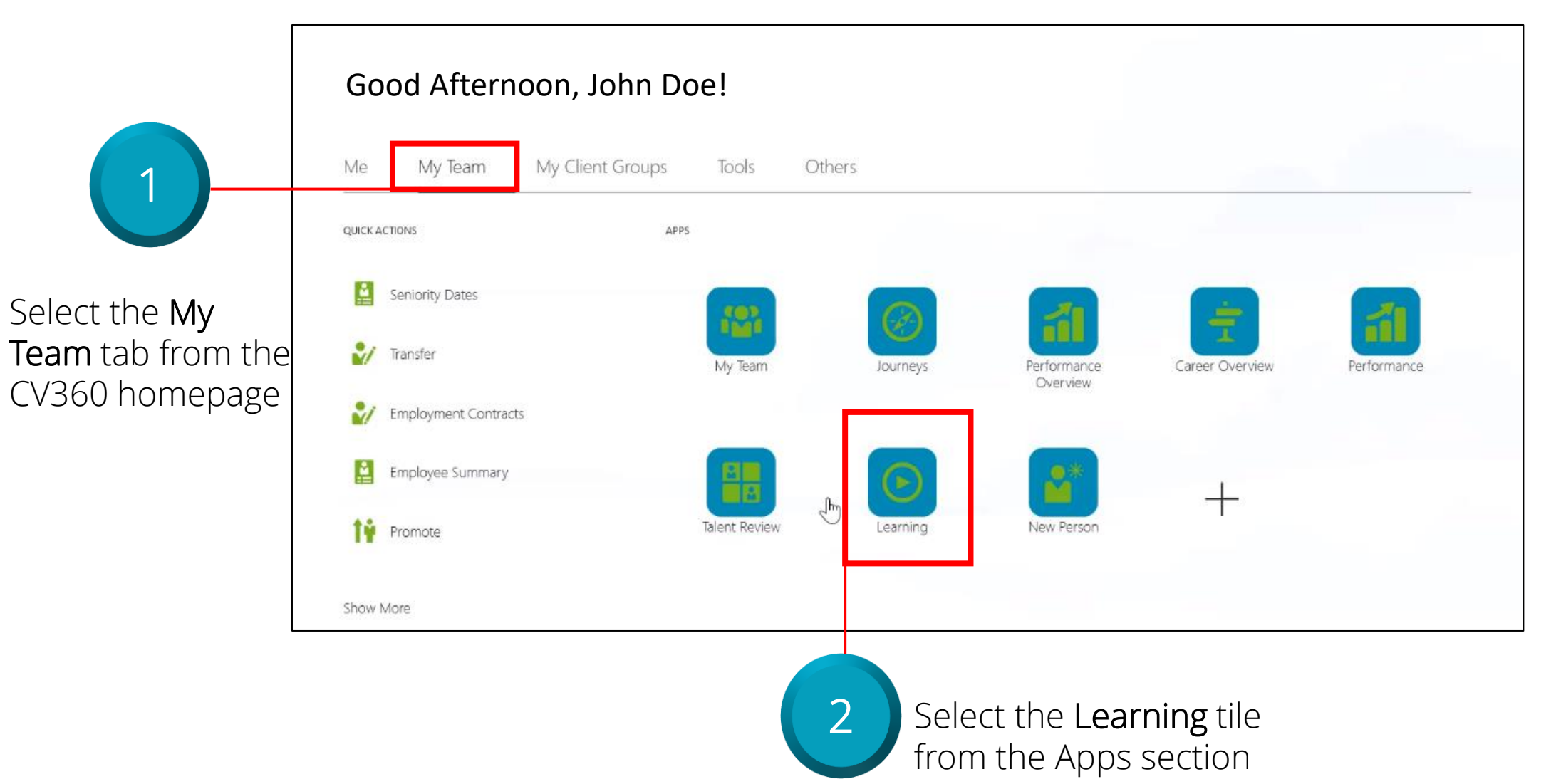

## **Assign Learnings**

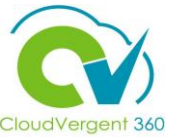

|                                                                                               |                                                                                                    |                                            |                                                               |                                                                                                    | CloudVergent 360                                                                   |
|-----------------------------------------------------------------------------------------------|----------------------------------------------------------------------------------------------------|--------------------------------------------|---------------------------------------------------------------|----------------------------------------------------------------------------------------------------|------------------------------------------------------------------------------------|
| $\equiv \bigcup_{G \in OR} DeKalb (G \in OR)$                                                 | GLA                                                                                                    |                                            |                                                               | <u>(1</u> )                                                                                                  |                                                                                    |
| <ul> <li>My Team</li> <li>I+</li> <li>Search by Learner</li> <li>Search by Manager</li> </ul> | Search For Enrollments<br>Search By<br>Learner<br>*Person Name<br>Search<br>All Learning<br>Learning item title<br>Filters<br>Expand All Collapse All | ↓<br>↓<br>de Filters<br>tions ▼            | Enrollment Date Type<br>Due Date<br>Date Range<br>Next 7 Days | Actions<br>Search Learning Catalog<br>Assign Learning to My Team<br>Publish Video<br>Author Learning Journey | 3<br>Select Assign<br>Learning to My<br>Team from the<br>Actions drop-down<br>list |
|                                                                                               |                                                                                                    | egins the proo<br>gning Learnir<br>Reports | Try searching to get results                                  |                                                                                                    |                                                                                    |

\_ \_ \_

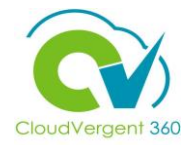

139

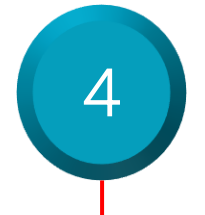

#### Key in the appropriate Assignment Type and other relevant information

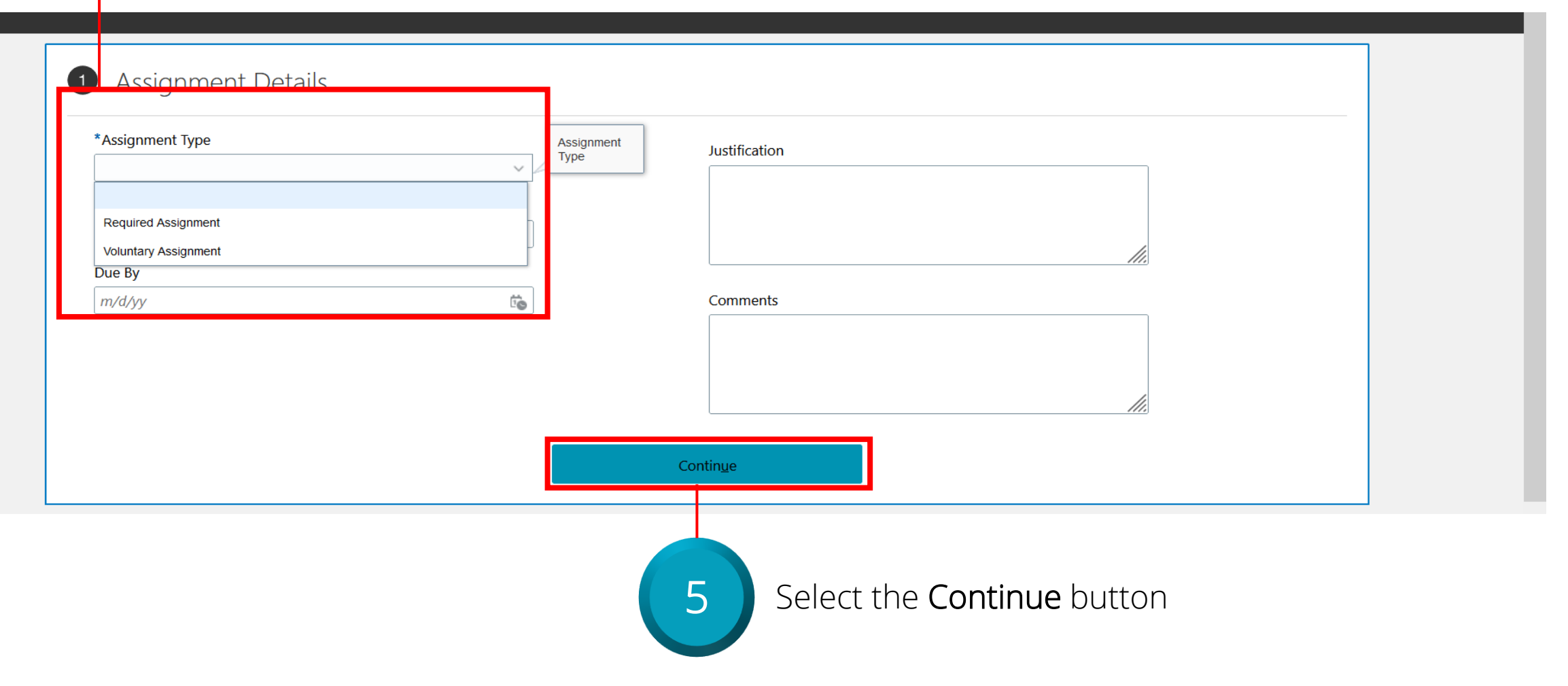

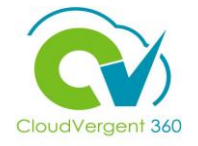

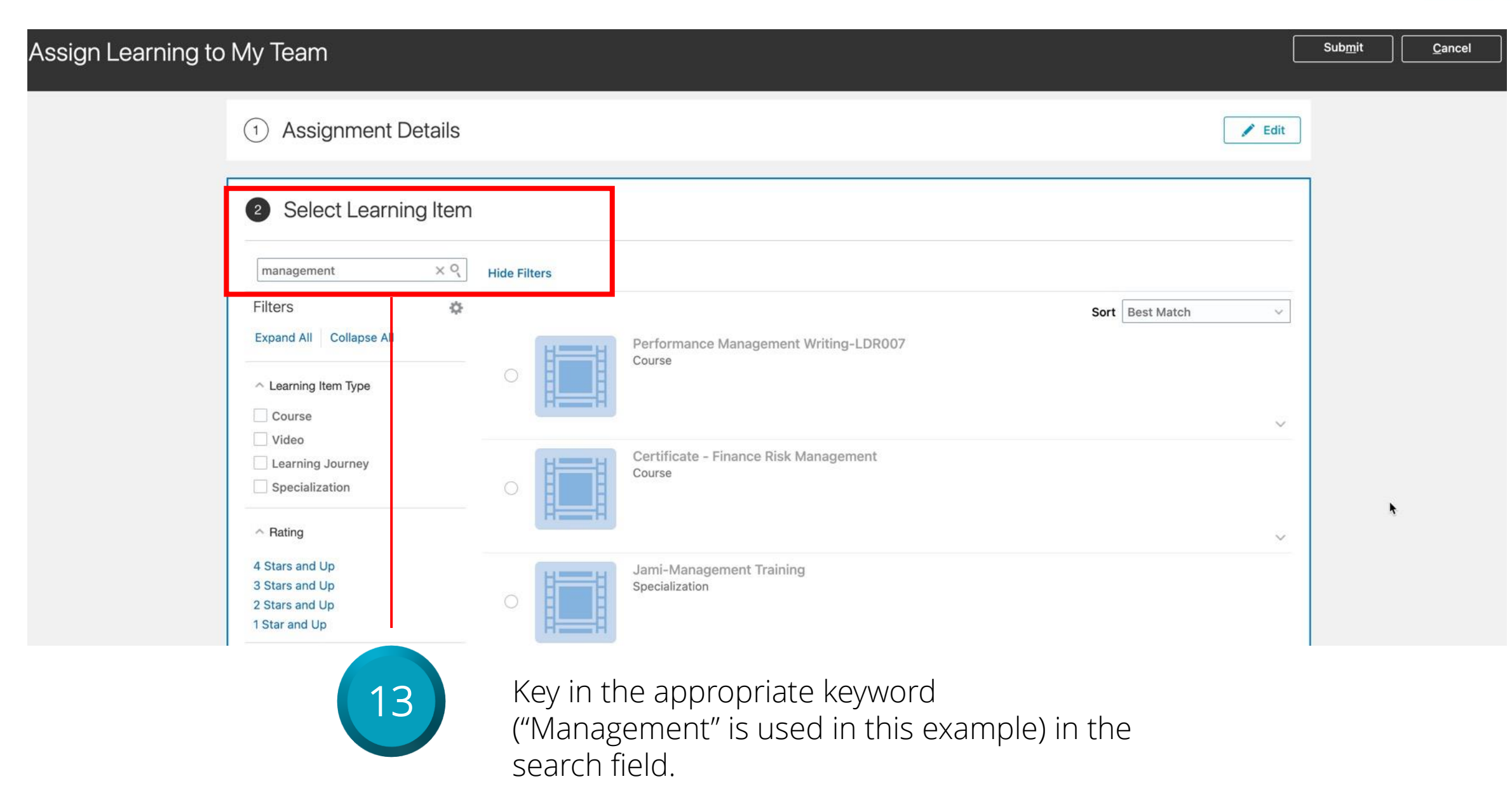

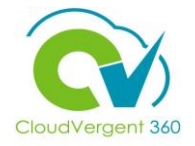

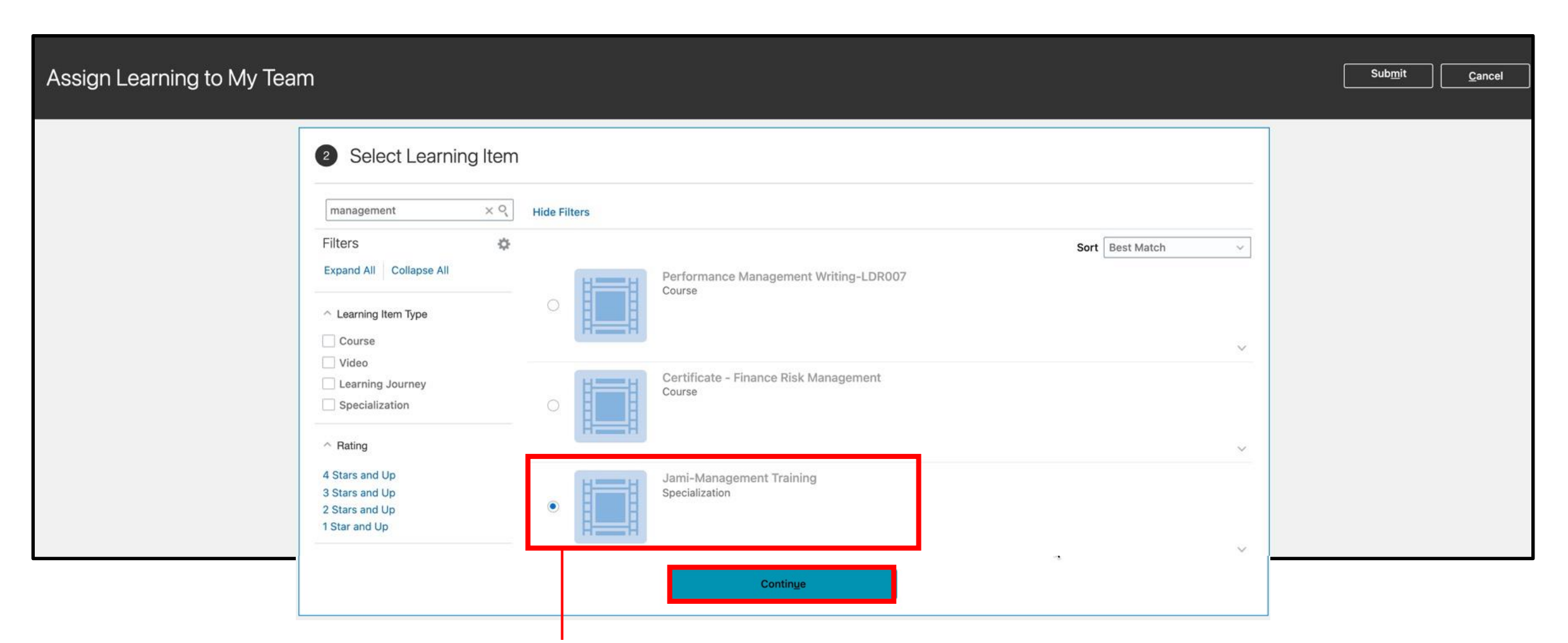

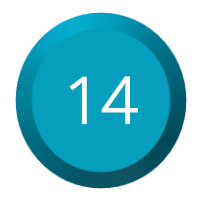

Select the **radio button** next to the course to select it, then select the **Continue** button.

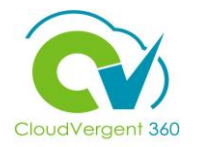

| Assign Learning to My Tear | m                                                                                                    | Sub <u>m</u> it | <u>C</u> ancel |
|----------------------------|----------------------------------------------------------------------------------------------------|-----------------|----------------|
|                            | 1 Assignment Details                                                                                                    |                 |                |
|                            | ② Select Learning Item                                                                                                    |                 |                |
|                            | 3 Select Learners         Search       Q       Show Filters       Display       Direct reports       X         Image: Add Learners       Sort       Name A to Z       X         Image: DeiEmp ElsberryDC       hcmproject@dekalbcountyga.gov |                 |                |
|                            | DE DSTest ElsberryDC hcmproject@dekalbcountyga.gov                                                                                                    |                 |                |
|                            | Continue                                                                                                    |                 |                |

15

Listed will be your team of direct reports. You can select them individually or use the **Select All** checkbox. In this example, the Select All checkbox was used.

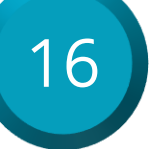

Select the Add Learners Button

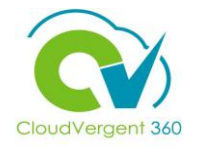

| Assign Learning to My Tea | n                                                                                                    |                               |                  | Sub <u>m</u> it <u>C</u> ancel |
|---------------------------|----------------------------------------------------------------------------------------------------|-------------------------------|------------------|--------------------------------|
|                           | Assignment Details                                                                                                    |                               | 🖉 Edit           |                                |
|                           | ② Select Learning Item                                                                                                    |                               | 🖉 Edit           |                                |
|                           | <ul> <li>Select Learners</li> <li>Search</li> <li>Show Filters</li> <li>Display</li> <li>Direct reports ×</li> <li>Add Learners</li> <li>DE</li> <li>DeiEmp ElsberryDC</li> <li>Added</li> </ul> | hcmproject@dekalbcountyga.gov | Sort Name A to Z | iort                           |
|                           | DE DSTest ElsberryDC Added                                                                                                    | hcmproject@dekalbcountyga.gov |                  |                                |
|                           | Continue                                                                                                    |                               |                  |                                |

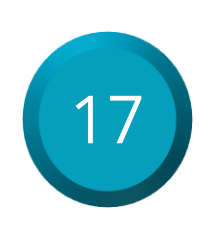

The names will have an Added label and the Continue button should now be Active.

#### Select the Continue button.

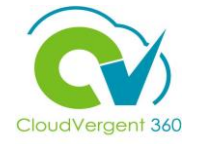

| Assign Learning to My Tea | m                                                  | Sub <u>m</u> it | Cancel |
|---------------------------|----------------------------------------------------|-----------------|--------|
|                           | 1 Assignment Details                               | dit             |        |
|                           | <ul> <li>Select Learning Item</li> </ul>           | dit             |        |
|                           | ③ Select Learners                                  | dit             |        |
|                           | Selected Learners                                  |                 |        |
|                           | Search Q Sort Name A to Z                          | <u></u>         |        |
|                           | DE DSTest ElsberryDC hcmproject@dekalbcountyga.gov |                 |        |
|                           | DeiEmp ElsberryDC hcmproject@dekalbcountyga.gov    |                 |        |
|                           | 18 Confirm that the selected Select the Submit b   | utton. 19       |        |
### **Recommend and Assign Learnings**

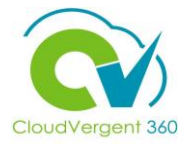

| Selected Learners         DE       DSTest ElsberryDC         DE       DelEmp ElsberryDC                                               | Assign Learning to My Team | 1                                                                              |                                |  |
|----------------------------------------------------------------------------------------------------|----------------------------|--------------------------------------------------------------------------------|--------------------------------|--|
| Selected Learners       Sort Status: Process Compler v         • DE       DSTest ElsberryDC         • DE       DelEmp ElsberryDC      |                            | The assignment creation process has completed.<br>Number of users assigned: 2. |                                |  |
| DE       DSTest ElsberryDC       hcmproject@dekalbcountyga.gov         DE       DeiEmp ElsberryDC       hcmproject@dekalbcountyga.gov |                            | Selected Learners                                                              | Sort Status: Process Comple: V |  |
| DE DeiEmp ElsberryDC hcmproject@dekalbcountyga.gov                                                                                    |                            | DE DSTest ElsberryDC                                                           | hcmproject@dekalbcountyga.gov  |  |
|                                                                                                    |                            | DE DeiEmp ElsberryDC                                                           | hcmproject@dekalbcountyga.gov  |  |

A confirmation page will appear indicating the assignment creation process has been completed.

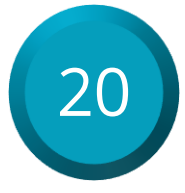

Select the **Done** button.

# **Recommend and Assign Learnings: Knowledge Check**

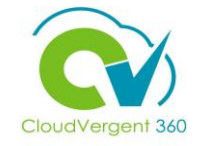

Managers can assign learnings to both Direct and Indirect Reports True or False?

| A. True  |
|----------|
| B. False |
|          |

### **Recommend and Assign Learnings: Knowledge Check**

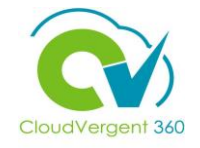

Managers can assign learnings to both Direct and Indirect Reports True or False?

Reports

| A. <mark>True</mark>                                                                   |  |
|----------------------------------------------------------------------------------------|--|
| B. False                                                                               |  |
| The correct appwor is A. Managors can assign learnings to Direct Pepperts and Indirect |  |

### **Course Exercise:**

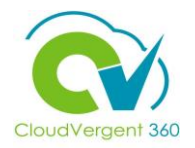

Identify a Participant in the audience to share their screen and complete the following exercises:

### **Assignment:**

- Recommend a Lesson to an Indirect Report
- Assign a Lesson to a Direct Report

# **Managing Direct and Indirect Reports**

# Lesson 16: Request Non-Catalog Learning Item (Learning)

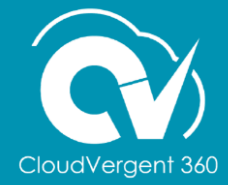

# **Lesson Objective:**

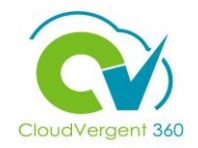

Upon the completion of the Request Non-Catalog Learning Item Lesson, you will be able to:

### **Objective**

• Request Learning items that are not already logged in the Learning Catalog

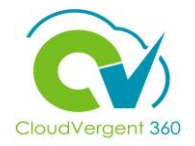

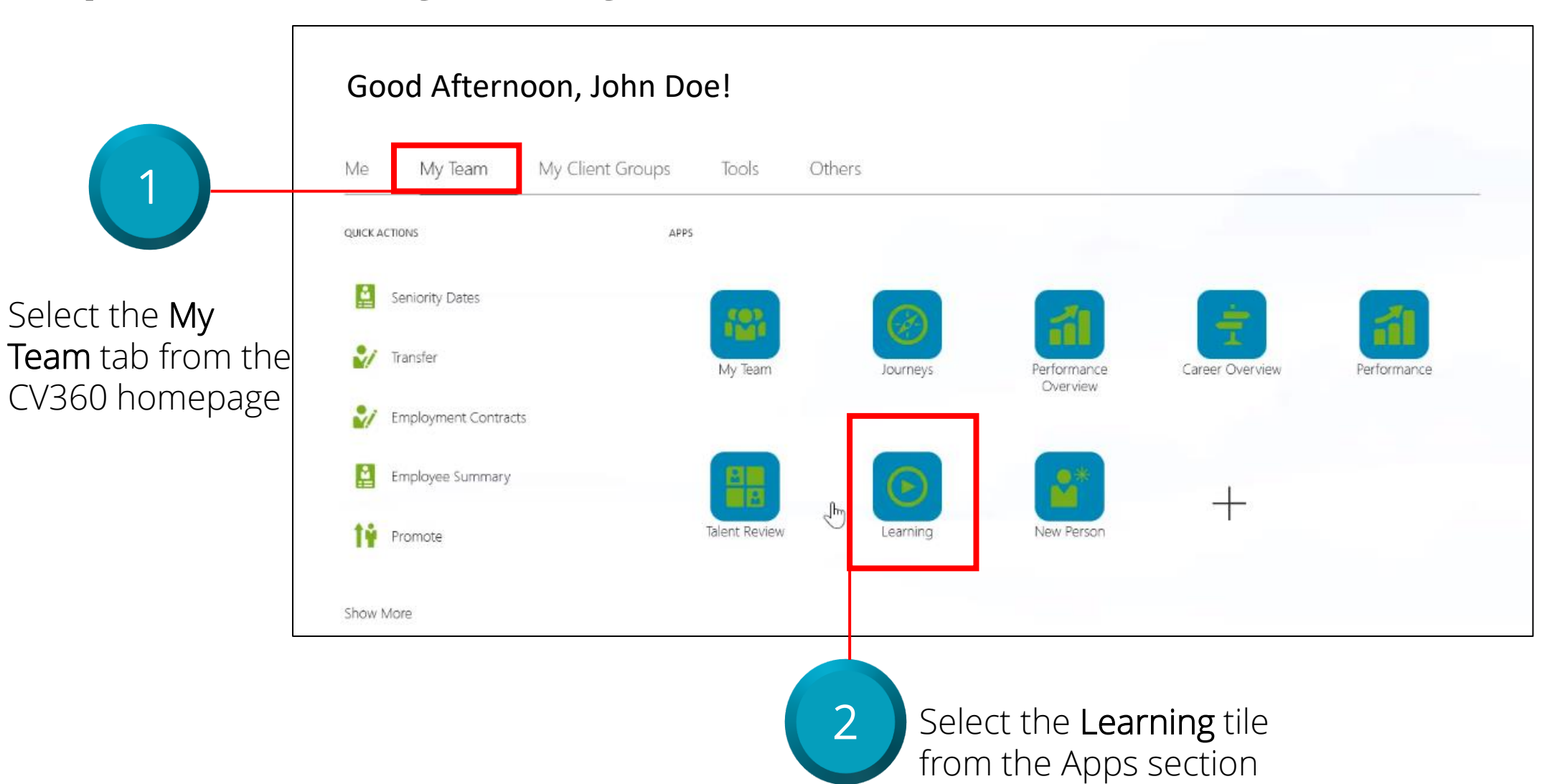

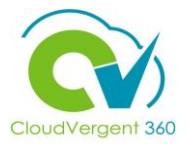

| Enrollment Date Type<br>Due Date V<br>Date Range<br>Next 7 Days V | Actions<br>Search Learning Catalog<br>Assign Learning to My Team<br>Publish Video<br>Author Learning Journey<br>Create Learning Community | 3<br>Select Search Learning<br>Catalog from the Actions<br>drop-down list |
|-------------------------------------------------------------------|----------------------------------------------------------------------------------------------------|---------------------------------------------------------------------------|
|                                                                   |                                                                                                    |                                                                           |

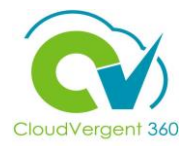

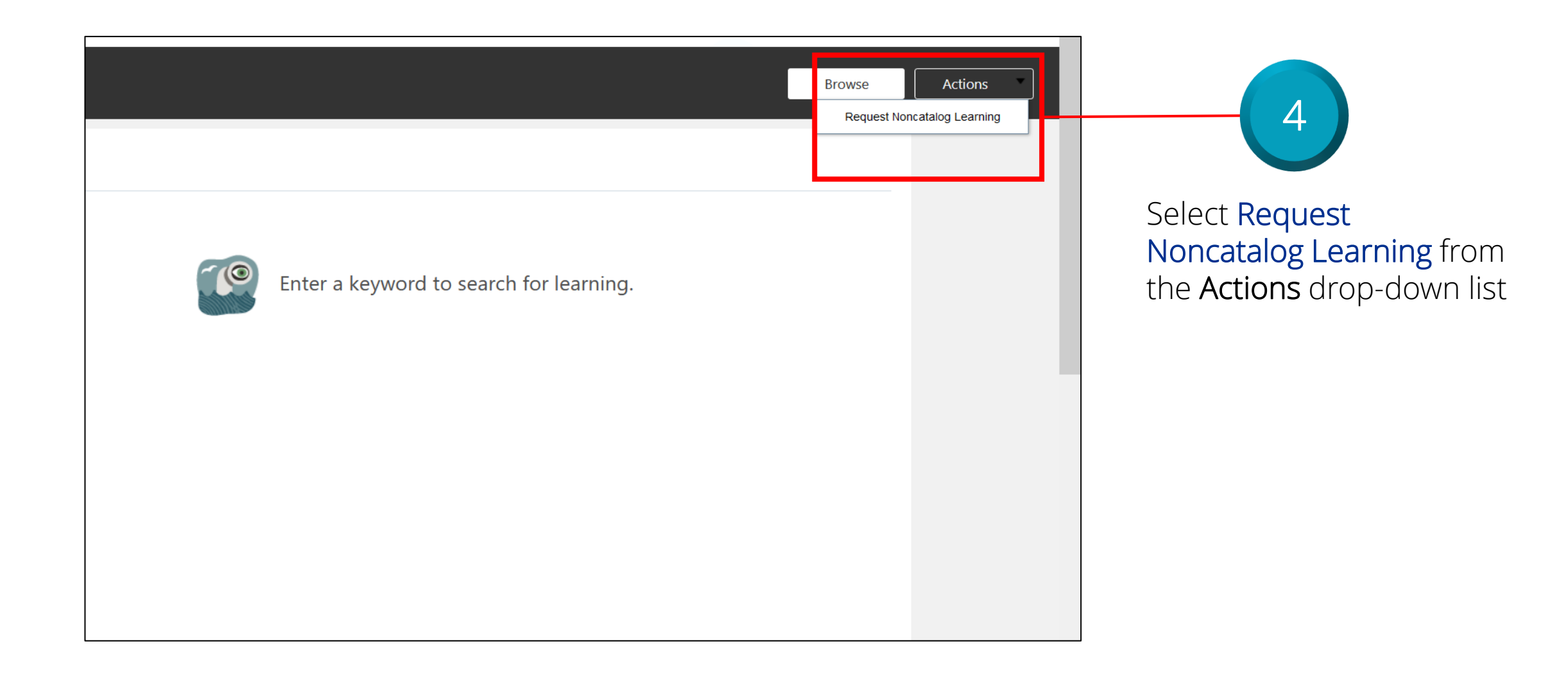

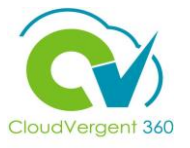

| Learni           | ng Item Details      |         |                |          |
|------------------|----------------------|---------|----------------|----------|
| URL              |                      |         |                |          |
|                  |                      |         |                |          |
| * Title<br>Exced | utive Communications |         |                |          |
| Descri           | ption                |         |                |          |
|                  |                      |         |                |          |
|                  |                      |         |                |          |
|                  |                      |         |                | 11.      |
|                  |                      |         |                |          |
|                  |                      |         |                |          |
|                  |                      |         |                |          |
|                  |                      |         |                |          |
|                  |                      |         |                |          |
|                  |                      |         |                | farmatin |
| 5                | Key in the           | appropr | riate in       | tormatic |
|                  | rolovant in          | formati | iu di iy<br>Do | ounei    |

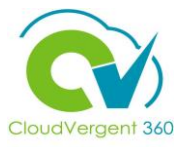

| Learning Record Details          Start On or Before         10/15/21 | Justification                                |  |
|----------------------------------------------------------------------|----------------------------------------------|--|
| Target Completion By                                                 |                                              |  |
| Attachments                                                          | Drag files here or click to add attachment v |  |

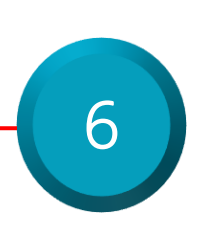

Key in the appropriate information in the Start On or Before and Target Completion By fields

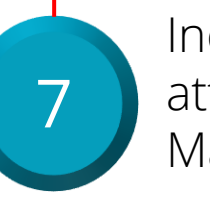

Include any relevant attachments in the Related Materials field

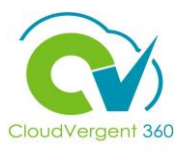

| Request Learning                                                                                        |                                                                                                    | Submit Cancel                              | 8                                                                       |
|----------------------------------------------------------------------------------------------------|----------------------------------------------------------------------------------------------------|--------------------------------------------|-------------------------------------------------------------------------|
| Learning Item Details          URL         *Title         Excecutive Communications         Description | Effort in Hours          4         Cost         120.00         Currency         EUR         Continuing Professional Education Type         Seminars/Workshops         Continuing Professional Education Units         1196.50 | Continuing Professional Education<br>Units | Select the <b>Submit</b><br>button to submit<br>the Learning<br>Request |
| Learning Record Details                                                                                 |                                                                                                    |                                            |                                                                         |

### **Request Non Catalog Learning Item: Knowledge Check**

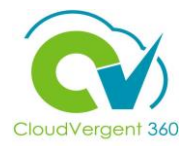

The Title field is not required when requesting a new Learning Item? True or False ?

| A. True  |  |
|----------|--|
| B. False |  |
|          |  |

### **Request Non Catalog Learning Item: Knowledge Check**

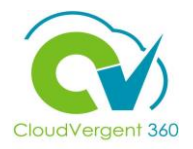

The Title field is not required when requesting a new Learning Item. True or False ?

| A. True               |
|-----------------------|
| B. <mark>False</mark> |
|                       |

The correct answer is B. Managers do have to assign a Title when requesting a new Learning Item

### **Course Exercise:**

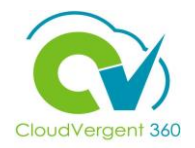

Identify a Participant in the audience to share their screen and complete the following exercise:

### **Assignment:**

• Request a Learning item that is not currently logged in the Learning Catalog

# **Managing Direct and Indirect Reports**

# Lesson 17: View Learning Status (Learning)

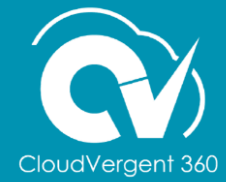

# **Lesson Objective:**

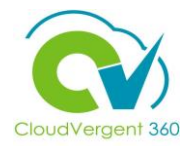

Upon the completion of the View Learning Status Lesson, you will be able to:

### **Objective**

• View the Learning Status for specific Direct and Indirect Reports

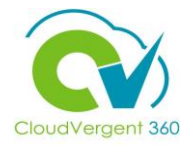

Good Afternoon, John Doe! Me My Team My Client Groups Tools Others 1 QUICK ACTIONS APPS Seniority Dates Select the My 123 1 Team tab from the V Transfer My Team Performance Journeys Career Overview Performance CV360 homepage Overview 21 Employment Contracts <u>.</u> Employee Summary **\*** Ո Promote Talent Review Learning New Person Show More 2 Select the Learning tile from the Apps section

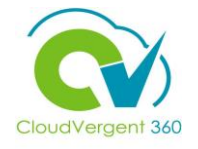

|                                                                       | Search By                       |                                                          | Enrollment Date Type |         |
|-----------------------------------------------------------------------|---------------------------------|----------------------------------------------------------|----------------------|---------|
|                                                                       | Learner                         | ~                                                        | Due Date             | ~       |
| 3                                                                     | *Person Name                    |                                                          | Date Range           |         |
|                                                                       | Search                          | ~                                                        | Nex 7 Days           | $\sim$  |
| Key in the Name of the appropriate Direct Report in the <b>Person</b> | Name Busines                    | s Title Work Deputy Director, Facilities Op Hide Filters | Email Person Number  |         |
| Name field to find<br>their training history                          | Filters Expand All Collapse All | Actions 🔻                                                | _                    |         |
| nformation                                                            |                                 |                                                          | Try searching to get | results |

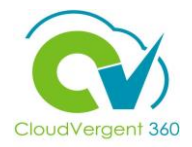

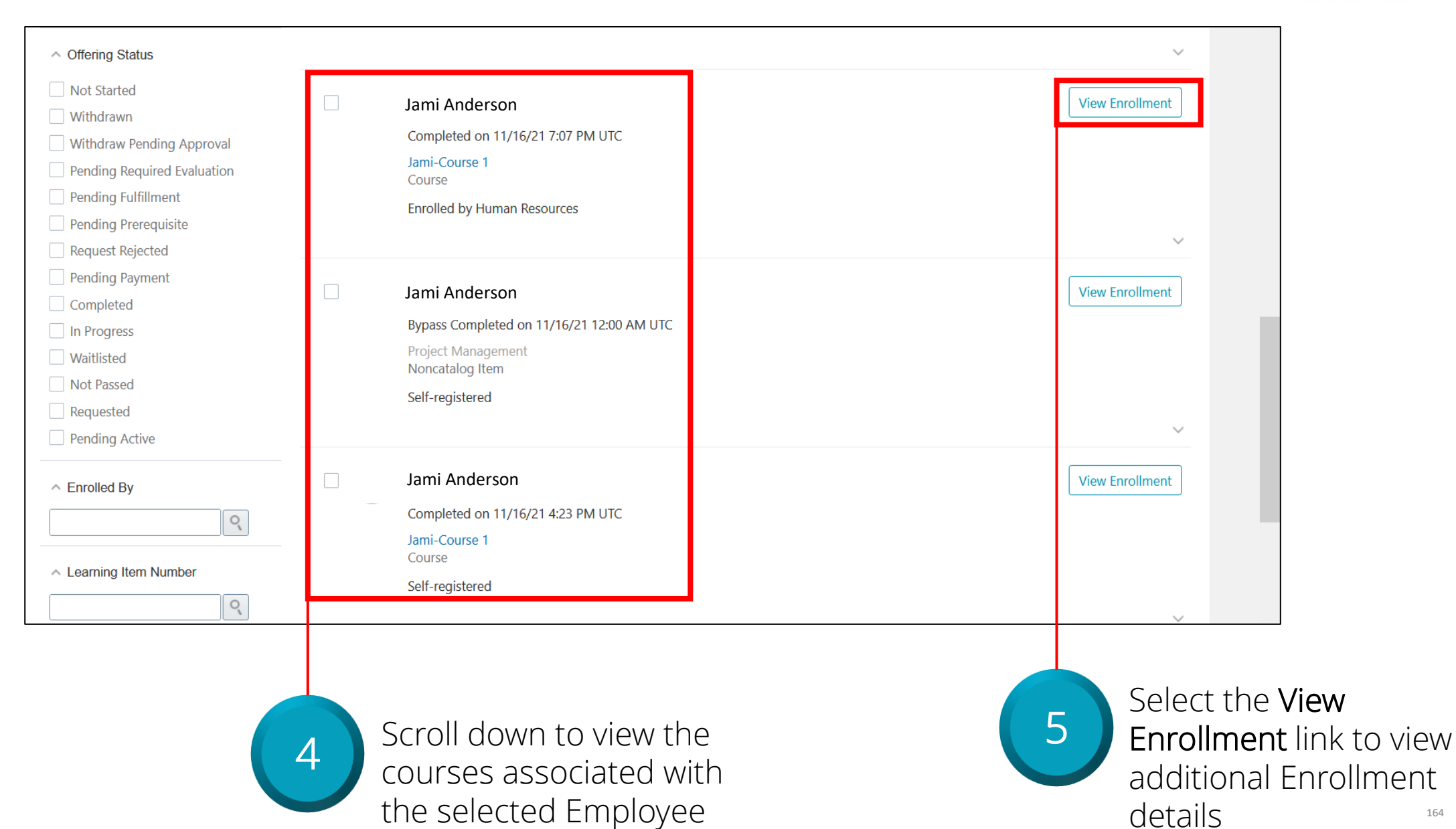

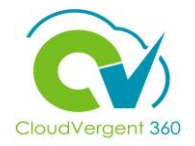

| A Jami-C | Course 1                                                                                     | Actions |
|----------|----------------------------------------------------------------------------------------------|---------|
|          | Information<br>Completed on 12/2/21 7:24 PM UTC                                              |         |
|          | Enrolled By<br>Human Resources                                                               |         |
|          | How to Complete                                                                              |         |
|          | Enroll in an offering to complete this<br>course.<br>View offerings to see what's available. |         |
|          | 6 View relevant Learning<br>history for the selected<br>Employee                             |         |

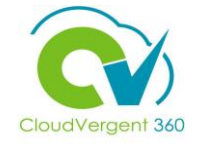

### **View Learning Status: Knowledge Check**

Managers can view an Employee's Learning History through the Performance tile

True or False?

|    | A. True  |
|----|----------|
|    | B. False |
| -, |          |

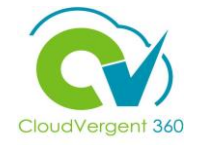

# **View Learning Status: Knowledge Check**

Managers can view an Employee's Learning History through the Performance tile

True or False?

Learning tile

| A. True               |                                                                                        |
|-----------------------|----------------------------------------------------------------------------------------|
| B. <mark>False</mark> |                                                                                        |
|                       |                                                                                        |
| <b>ö-</b> The d       | correct answer is R. To view an Employee's Learning History. Manager's must select the |

### **Course Exercise:**

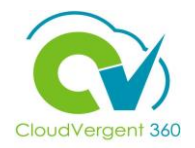

Identify a Participant in the audience to share their screen and complete the following exercise:

### **Assignment:**

• View Learning Status for a specific Employee

# **Managing Direct and Indirect Reports**

Appendix

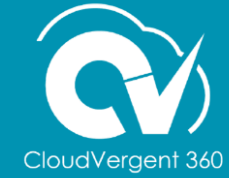

# Appendix

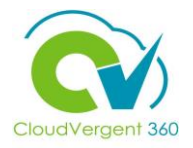

### Below is an appendix of commonly used terms in this training and their corresponding definitions.

| Term                | Definition                                                                                                    |
|---------------------|----------------------------------------------------------------------------------------------------|
| Request Information | Request Information is used to send the notification back to initiator or previous approver when the current approver needs more information on the transaction. The request details tab displays the target users or beneficiary information, and related requests, if any.                                                                                                    |
| Delegate            | Role delegation is the assignment of a role from one user, known as the delegator, to another user, known as the proxy. The delegation can be either for a specified period, such as a planned absence, or indefinite. We can delegate roles in the Roles and Approvals Delegated to Others section on the Manage User Account page. We can select Navigator - About Me - My Account. To delegate the task to a user that you can search and select. The delegated user will take actions on the task on your behalf. The privileges of the delegate are based on the delegator's privileges |
| Reassign            | Task assignees can reassign their tasks to other users. For example, if an assignee is going to be out of the office for vacation, the assignee can reassign tasks to another user. When tasks are reassigned, email notifications are sent immediately to reassigned users. To reassign the task to another user, group, or application role. On selecting this option, you can search and select users, groups, or application roles for reassigning.                                                                                                    |
| Route Task          | Route Task can be used to look up one or more users for routing. When we specify multiple assignees, we can select whether the list of assignees is for simple (group assignment to all users), sequential, or parallel assignment. If a human task was designed to permit ad hoc routing, the task can be routed in an ad-hoc fashion in the worklist.                                                                                                    |

# Appendix

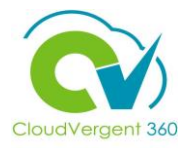

Below is an appendix of commonly used terms in this training and their corresponding definitions.

| Term            | Definition                                                                                                    |
|-----------------|----------------------------------------------------------------------------------------------------|
| Escalate        | Escalations are used when an approver has not responded within a specified time period to a transaction that is<br>pending approval. We can specify the time period (timeout) and you can specify alternate approvers to whom to<br>notify and escalate the approval for further action.                                                                                                    |
| Suspend         | We can suspend a request using the suspend task. In the Approval Details page we can search for the request that<br>we want to withdraw. By clicking on the task we can view its details in a new tab. Then, from the Task Actions menu<br>we can witdraw. This will successfully suspend the required request.                                                                                                    |
| Add Comments    | We can add comments prior to performing any operation on the task such as approving, rejecting, or reassigning<br>the request. We can add notes for the transaction, for example to track what you're doing to address the issue, or<br>to jot down any service request IDs. Others can see these comments only in the Transaction Console.                                                                                                    |
| Add Attachments | Attachments contain files attached to the overall reconciliation, comments or transactions on the reconciliation.<br>We can add attachments prior to performing any operation on the task such as approving, rejecting, or reassigning<br>the request. An attachment can either be a hyperlink or an actual file.<br>It is recommended that the size of the file attachment that you upload be less than 2 MB. If you want to upload file<br>attachments of size greater than 2 MB, then you must change the ADF configuration and increase the size limit. |